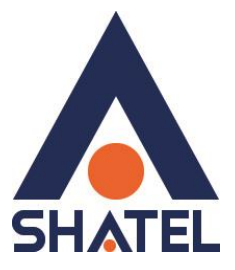

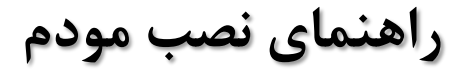

# ZyXEL VMG1312-B10B

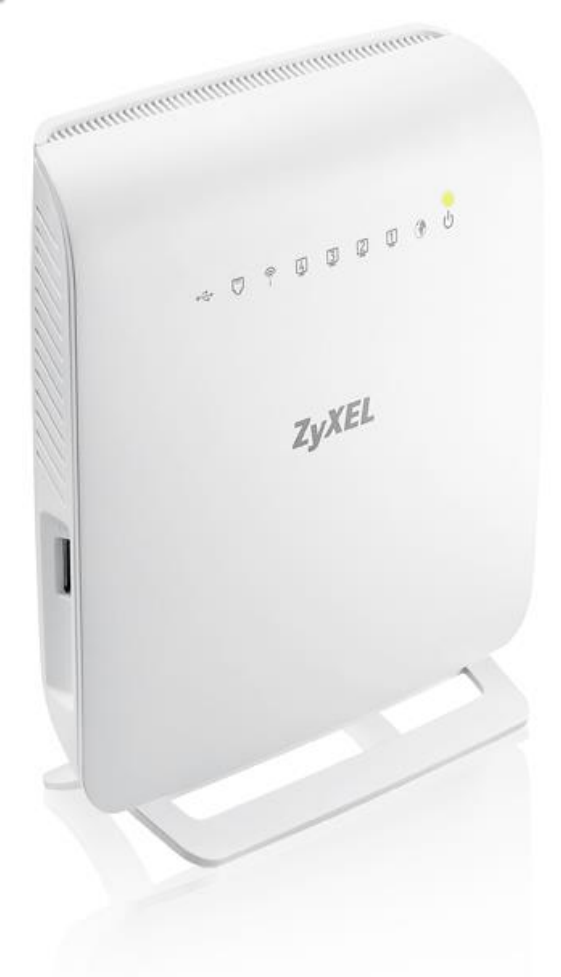

راهنمای نصب مودم ZyXEL VMG1312-B10B

تاریخ تنظیم : آبان ماه ۱۳۹۴ گروه شرکتهای شاتل

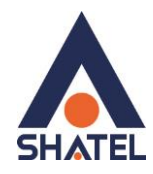

<u>فہرست مطالب</u>

محتو<mark>يات جعبه مودم</mark> امكانات مودم مشخصات فيزيكي مودم تخصيص IP به سيستم به صورت اتوماتيک تنظیمات کارت شبکه در ویندوز ۸ تنظیمات کارت شبکه در ویندوز Seven تنظيمات در ويندوز Vista تنظیمات در ویندوز XP ورود به کنسول مودم تنظیمات مودم برای اتصال بهاینترنت از طریق Wizard تنظیمات مودم برای اتصال به اینترنت در حالت VDSL تنظيمات وايرلس **"G Backup MAC** Authentication سربرگ More/guest AP سربر گWPS سربرگ WDS WMM تغيير دادن IP مودم تنظيمات Range IP **IP** Alias File Sharing Port Forwarding سربرگ Filter VPN Scheduling ريست كردن مودم نحوه گرفتن Backup از تنظیمات مودم نحوه Restore كردن تنظيمات مودم تغيير Password كنسول مودم Upgrade کردن Firmware مودم **Traffic Status** قابلىت TR-069 فراهم كردن دسترسى به كنسول مودم از طريق اينترنت

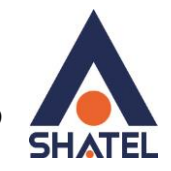

محتويات جعبه مودم

- ۰. مودم ZyXEL VMG1312-B10B
  - ۲. آداپتور برق
  - ۳. کابل شبکه
  - ۴. سیم تلفن
  - ۵. یک عدد اسپیلیتر
    - ۶. CDنصب
  - ۷. راهنمای نصب سرویس

04GL84/00 (#4463697)

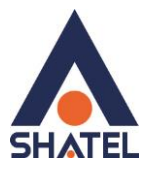

امكانات مودم

- ۱. پشتیبانی از تکنولوژی VDSL2 با بهره گیری انواع گستردهای از سرویسهای سه گانه مثل ویدیو، صدا، داده، تلویزیونهای HD و بازیهای تعاملی
  - ۲. پشتیبانی پروفایلهای ۸ a/b/c/d,12a/b,17aمربوط به VDSL
    - ۳. قابلیت تطبیق سرعت (Rate adaption)
      - ۴. قابلیت پشتیبانی SRA
    - ۵. قابلیت پشتیبانی PTM mode و INP تا ۱۶ کارکتر
      - ۶. قابلیت پیکربندی PhyR
      - ۲. قابلیت پشتیبانی RE ADSL
      - ۸. پشتیبانی VC بر پایه LLC multiplexing
        - ۹. دارای استاندارد IEEE 802.11 b/g/n
    - ۱۰. دارای استاندارد WPS برای اتصال سریع و امن تجهیزات وایرلس
  - ۱۱. قابلیت پشیبانی از چندین SSID به صورت همزمان و همچنین پنهان کردن SSID
  - ۱۲. پشتیبانی از تکنولوژی وایرلس سریN ، با سرعت تبادل اطلاعات به صورت وایرلس تا ۳۰۰ مگابیت در ثانیه
    - ۱۳. ارتباط وایرلس پایدار و قابل اعتماد با سرعت بالا برای انتقال داده و مالتی مدیا
      - ۱۴. قابلیت صفبندی، مدیریت صف و برنامهریزی (QOS)
    - ۱۵. دارای) Firewall دیواره آتش) و SPI برای جلوگیری از حملات اینترنتی
    - ۱۶. پشتیبانی از پروتکلهای TR-069,098 و پروتکلهایTR-111 ، TR-064
      - ۱۷. قابلیت دریافت اطلاعات تا ۱۰۰ مگابیت و ارسال اطلاعات تا ۴۵ مگابیت در ثانیه
        - ۱۸. دارای ۴ پورت Fast Ethernet
          - ۱۹. دارای ۲ آنتن داخلی ۲ dBi
            - ۲۰. دارای ۱ پورت USB2.0
- ۲۱. دارای پورت USB.2 برای اشتراک گذاری منابع ذخیرهسازی اطلاعات و قابلیت اتصال دانگل ۳ Gبرای استفاده از اینترنت پرسرعت به عنوان اینترنت پشتیبان در صورت قطعی سرویس ADSL و بازگشت خودکار به سرویس در صورت برقراری مجدد سرویس

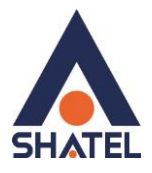

### مشخصات فيزيكي مودم

چراغهای مودم به صورت زیر است:

- روشن بودن آن نشان دهنده اتصال مودم به برق است.
- ۲. روشن و چشمک زن بودن این چراغ نشان دهنده این است که مودم کانکت است.
- ۳. LAN1-LAN4 که روشن بودن هر کدام از آنها، نشان دهنده اتصال سیستم به آن پورت از مودم می باشد.
  - . روشن و ثابت بودن آن به معنای فعال بودن وایرلس مودم است.
  - ۵. روشن و ثابت بودن این چراغ بیانگر این است که ارتباط مودم با خط VDSL برقرار است.
    - ۶. روشن بودن این چراغ نشان دهنده ی اتصال مودم با کابل USB به سیستم است.

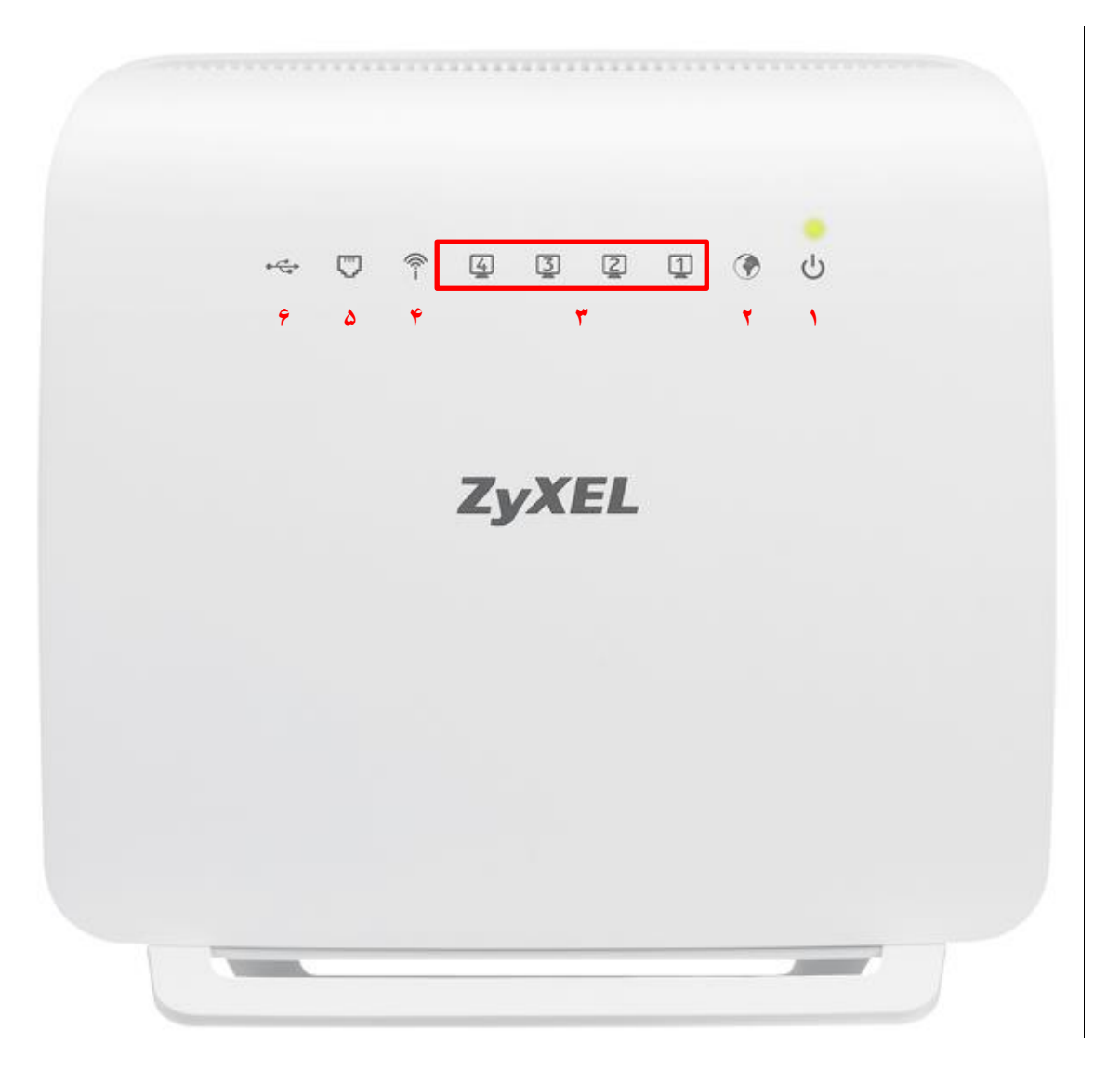

شکل ۱

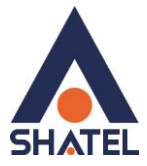

قسمت پشت مودم ZyXEL بدین شرح میباشد:

- ۱. دکمه On/Off مودم
- ۲. POWER: آداپتور برق مودم به آن وصل میشود
- ۳. WPS : برای برقرار کردن ارتباط وایرلس از طریق قابلیت WPS مودم (در صورتی که این قابلیت روی مودم فعال باشد)
  - ۲. RESET : از طریق این روزنه مودم ریست سخت افزاری می شود.
    - ۵. LAN1-LAN4 : توسط کابل LAN به PC وصل میشود.
      - ۶. DSL : سیم تلفن خط رانژه به آن وصل می شود.

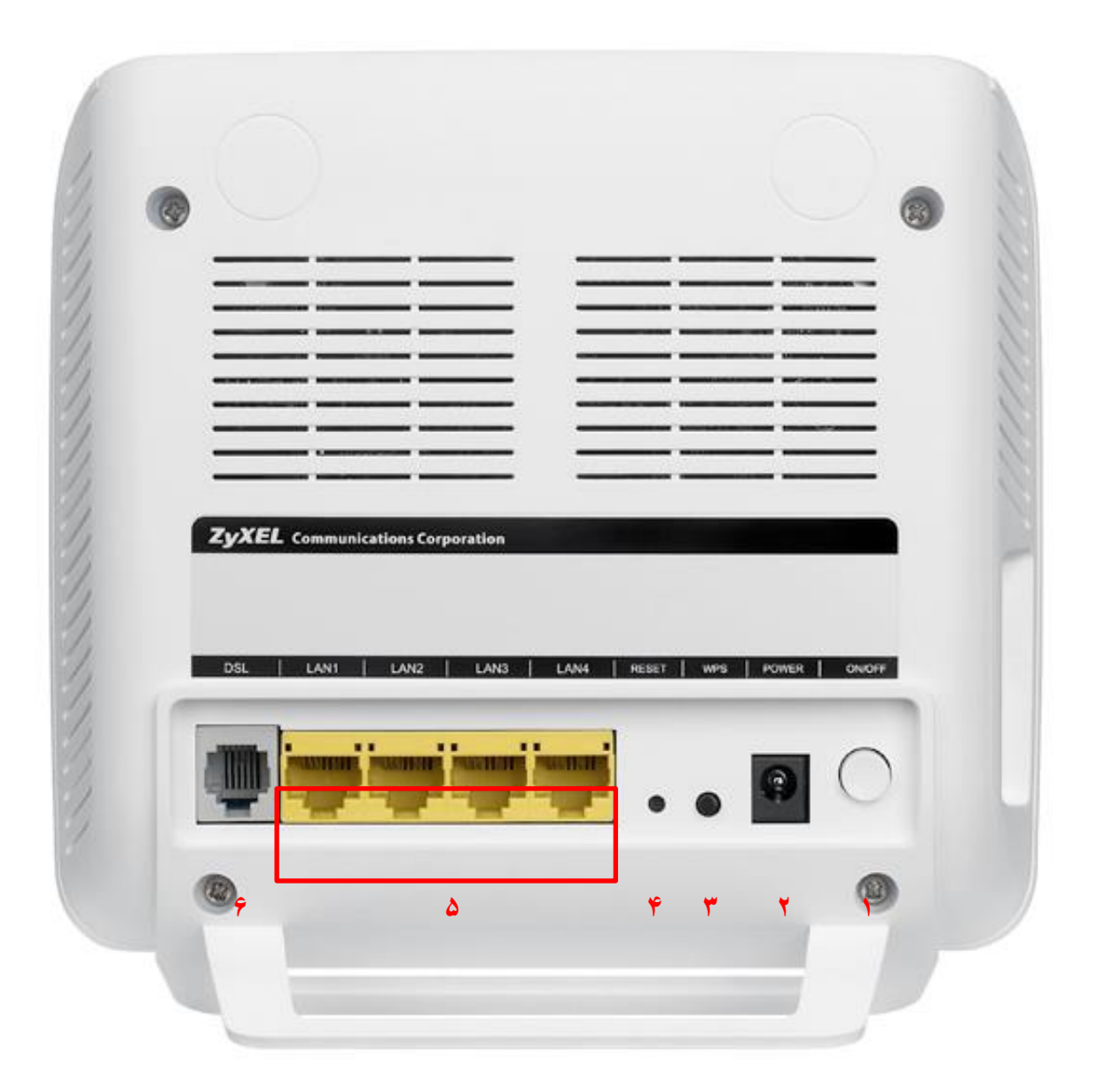

شکل ۲

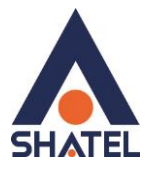

### تخصيص **IP** به سيستم به صورت اتوماتيک

در این مودم ، DHCP به صورت پیش فرض فعال است. وقتی DHCP مودم فعال است، یعنی مودم به صورت اتوماتیک به کامپیوترها IP اختصاص میدهد. برای کسب اطمینان ازاینکه IP بر روی سیستم شما به صورت اتوماتیک تنظیم شده باشد، به صورت زیر عمل نمایید:

تنظیمات کارت شبکه در ویندوز 8

ابتدا از روی کیبورد دکمه های ترکیبی ویندوز و R را همزمان گرفته سپس در پنجره RUN کلمه ncpa.cpl را نوشته و OK کنید.

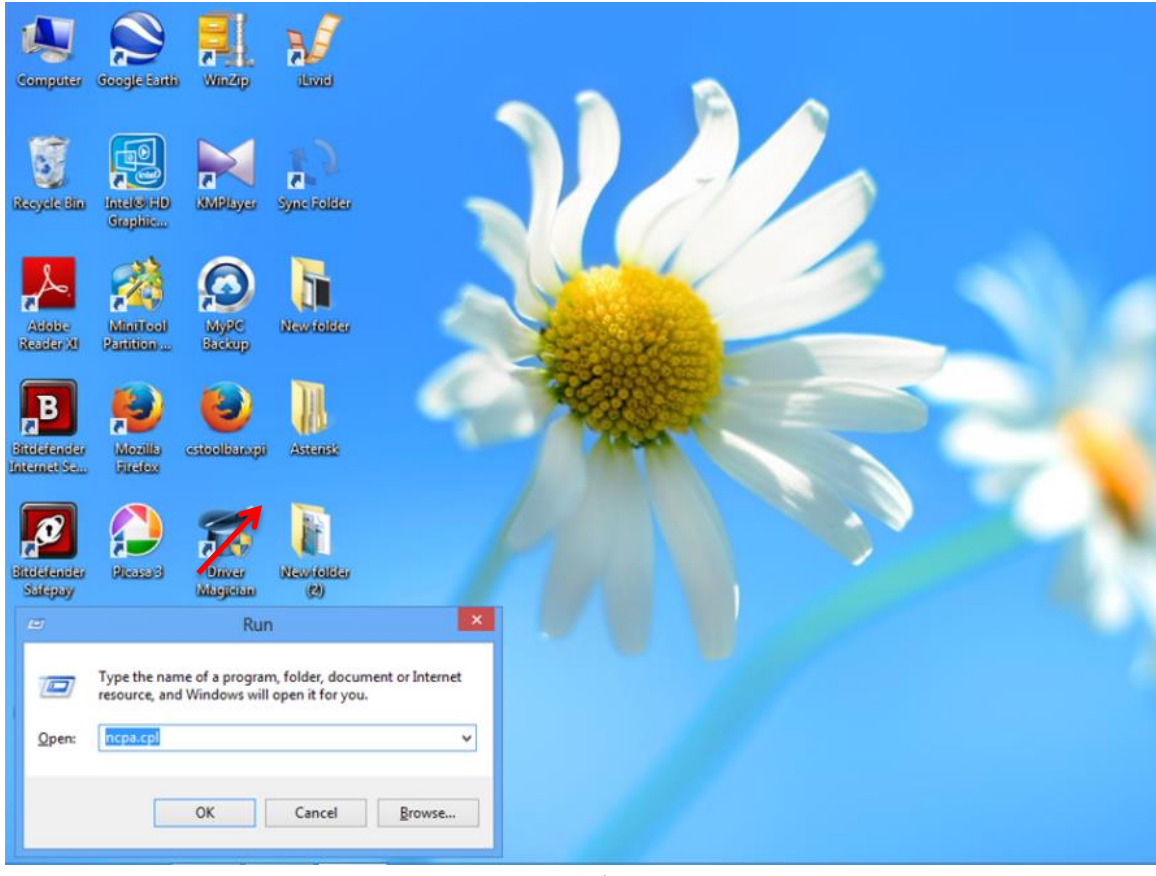

شىكل ۳

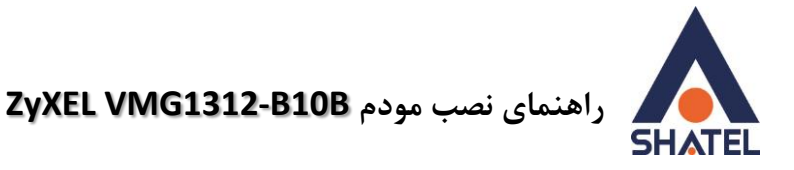

سپس روی گزینه Wifi راست کلیک کرده Properties را انتخاب نمایید .

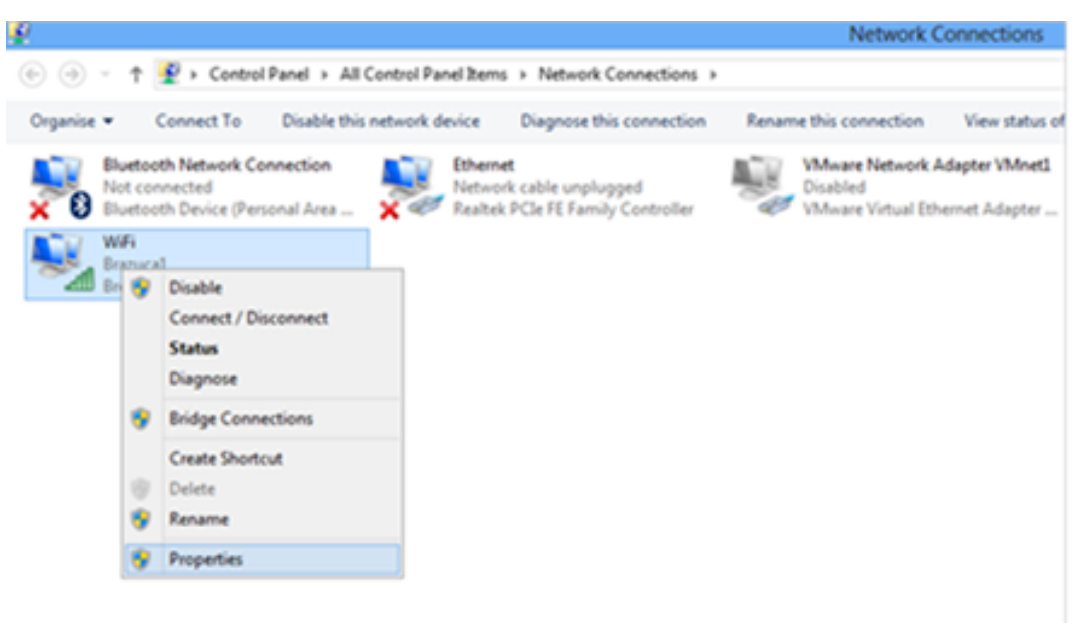

شکل ۴

در صفحه جدید روی گزینه Internet Protocol Version 4 دوبار کلیک کنید .

| Đ                                                                                                    |                                      | Network Connections                                                         |
|----------------------------------------------------------------------------------------------------|--------------------------------------|-----------------------------------------------------------------------------|
| 🔄 🎯 👻 🕇 😰 🕨 Control Panel 🔸 All Control Panel Items 🔸 N                                                                                                    | Network Connections                  |                                                                             |
| Organise  Connect To Disable this network device Dia WiFi Properties                                                                                                    | gnose this connection                | Rename this connection View status of this                                  |
| Networking Sharing<br>Connect using:                                                                                                    | le unplugged<br>FE Family Controller | VMware Network Adapter VMnet<br>Disabled<br>VMware Virtual Ethernet Adapter |
| Connigure  This connection uses the following items:                                                                                                    |                                      |                                                                             |
| Instal Uninstall Properties Description Transmission Control Protocol/Internet Protocol. The default wide area network protocol that provides communication across diverse interconnected networks. OK Cancel |                                      |                                                                             |
| C                                                                                                    | شکل                                  |                                                                             |

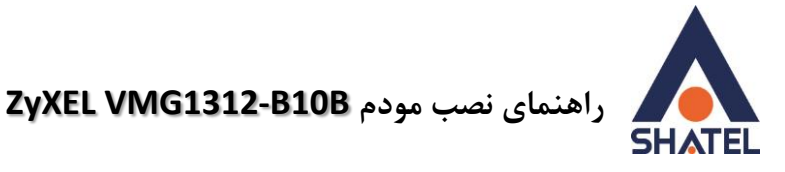

و به صورت زیر تنظیمات TCP /IP را انجام دهید .

| ieneral                                                                         | Alternate Configuration                                                                        |                           |                  |                     |                      |
|---------------------------------------------------------------------------------|------------------------------------------------------------------------------------------------|---------------------------|------------------|---------------------|----------------------|
| You car<br>this cap<br>for the                                                  | nget IP settings assigned autom<br>ability. Otherwise, you need to<br>appropriate IP settings. | atically if<br>ask your i | your n<br>networ | etwork :<br>k admin | supports<br>istrator |
| () <u>O</u> ł                                                                   | otain an IP address automaticall                                                               | y 🔶                       | _                |                     |                      |
|                                                                                 | e the following IP address:                                                                    |                           |                  |                     |                      |
| <u>I</u> P ad                                                                   | ldress:                                                                                        |                           |                  |                     |                      |
| Subr                                                                            | et mask:                                                                                       |                           |                  |                     |                      |
| <u>D</u> efa                                                                    | ult gateway:                                                                                   | 4                         | 54               | - G                 |                      |
| ()<br>()<br>()<br>()<br>()<br>()<br>()<br>()<br>()<br>()<br>()<br>()<br>()<br>( | otain DNS server address autom                                                                 | atically                  | -                |                     |                      |
| O Us                                                                            | e the following DNS server addr                                                                | esses:                    |                  |                     |                      |
| Prefe                                                                           | erred DNS server:                                                                              | ,                         |                  |                     |                      |
| <u>A</u> lter                                                                   | nate DNS server:                                                                               | +                         |                  |                     |                      |
| V                                                                               | alidate settings upon exit                                                                     |                           |                  | Adva                | anced                |
|                                                                                 |                                                                                                |                           | 01/              |                     | <i>c</i>             |
|                                                                                 |                                                                                                |                           | OK               |                     | Cance                |

تنظیمات کارت شبکه در ویندوز Seven

ابتدا از منوی Start ویندوز, Control Panel را انتخاب نمایید. با انتخاب Control Panel صفحهای به صورت زیر نمایش داده می شود :

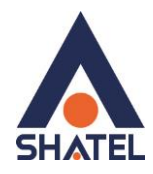

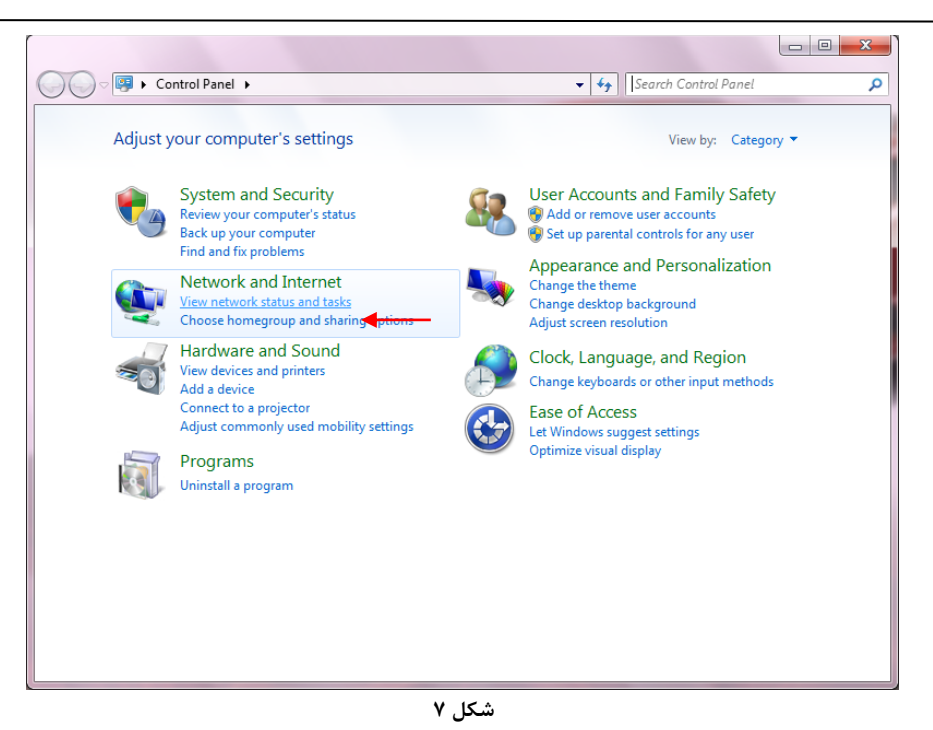

اگر آیتمها در حالت Large Icons نمایش داده شوند صفحهای به مانند شکل زیر نمایش داده خواهد شد :

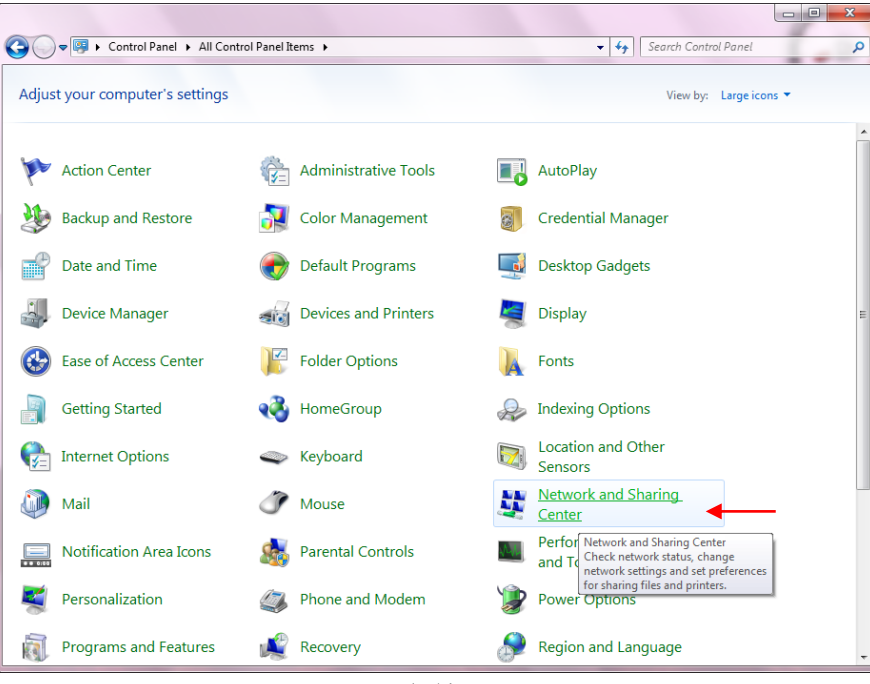

cs@shatel.ir

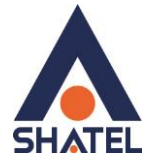

در پنجره شکل ۳ با انتخاب گزینه View network status and tasks و یا در پنجره شکل ۴ با انتخاب گزینه Network and Sharing Center پنجره شکل زیر نمایش داده خواهد شد:

|                                     |                                                                                            |                                                    | <u> </u> |
|-------------------------------------|--------------------------------------------------------------------------------------------|----------------------------------------------------|----------|
| 😋 🔵 🗢 😟 🕨 Control Panel 🕨           | All Control Panel Items   Network and Sharing Center                                       | ← ← Search Control Panel                           | م        |
| Control Panel Home                  | View your basic network information and set u                                              | up connections                                     | 0        |
| Manage wireless networks            | N N N N N N N N N N N N N N N N N N N                                                      | See ruii map                                       |          |
| Change adapter settings             | AM-PC Network                                                                              | Internet                                           |          |
| Change advanced sharing<br>settings | (This computer)                                                                            |                                                    |          |
|                                     | View your active networks                                                                  | Connect or disconnect                              |          |
|                                     | Network A                                                                                  | ccess type: Internet                               |          |
|                                     |                                                                                            |                                                    |          |
|                                     | Change your networking settings                                                            |                                                    |          |
|                                     | Set up a new connection or network                                                         |                                                    |          |
|                                     | Set up a wireless, broadband, dial-up, ad hoc, or Vi                                       | PN connection; or set up a router or access point. |          |
|                                     | Connect to a network<br>Connect or reconnect to a wireless, wired, dial-up,                | or VPN network connection.                         |          |
|                                     | Choose homegroup and sharing options<br>Access files and printers located on other network | computers, or change sharing settings.             |          |
|                                     | Troubleshoot problems                                                                      |                                                    |          |
|                                     | Diagnose and repair network problems, or get trou                                          | bleshooting information.                           |          |
|                                     |                                                                                            |                                                    |          |
| See also                            |                                                                                            |                                                    |          |
| HomeGroup                           |                                                                                            |                                                    |          |
| Internet Options                    |                                                                                            |                                                    |          |
| Windows Firewall                    |                                                                                            |                                                    |          |
| Windows Mobile Device Center        |                                                                                            |                                                    |          |
|                                     |                                                                                            |                                                    |          |

شکل ۹

برای ورود به قسمت Network Connection گزینه Change adapter settings را از منوی سمت چپ انتخاب

|                       |                                                         |                                                              |                         |            |              |      | کنید. |
|-----------------------|---------------------------------------------------------|--------------------------------------------------------------|-------------------------|------------|--------------|------|-------|
|                       |                                                         | -                                                            | 100                     |            | -            |      | ×     |
|                       | Ketwork and Internet • Network                          | work Connections 🕨                                           | <b>▼</b> 49             | Search Net | work Connect | ions | ٩     |
| Organize 🔻            | Disable this network device                             | Diagnose this connection                                     | Rename this conn        | ection »   | 11 =<br>12 = | •    | 0     |
| Broadband             | (1)                                                     |                                                              |                         |            |              |      |       |
| Shate<br>Disco<br>WAN | el<br>onnected<br>I Miniport (PPPOE)                    |                                                              |                         |            |              |      |       |
| LAN or Hig            | h-Speed Internet (2)                                    |                                                              |                         |            |              |      |       |
| Netwo<br>Realt        | I Area Connection<br>vork<br>ek RTL8168C(P)/8111C(P) Fa | Wireless Network Co<br>Not connected<br>Intel(R) PRO/Wireles | nnection<br>5 3945ABG N |            |              |      |       |
|                       |                                                         | شکل ۱۰                                                       |                         |            |              |      |       |

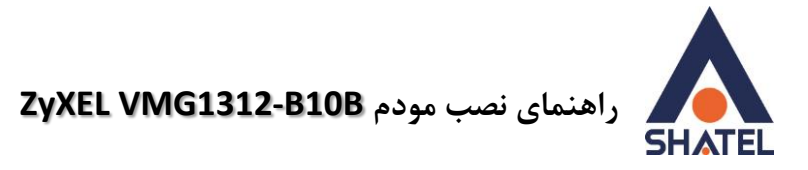

در پنجره Network Connection بر روی Local Area Connection کلیک راست نموده و گزینه Network Connection

را انتخاب نمایید.

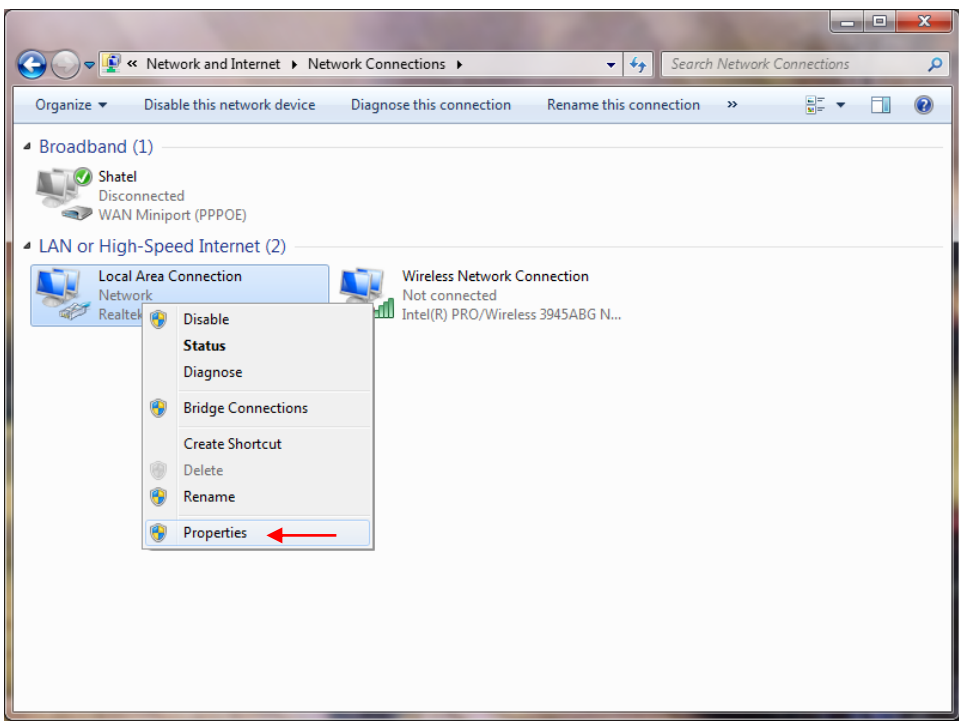

شکل ۱۱

با انتخاب گزینه Properties, پنجره Local Area Connection Properties نمایش داده خواهد شد.

| Connect using:                                                                                                 |                                                   |                        |
|----------------------------------------------------------------------------------------------------|---------------------------------------------------|------------------------|
| Broadcom Net                                                                                                   | tLink (TM) Fast Ethernet                          |                        |
|                                                                                                    |                                                   | Configure              |
| This connection use                                                                                            | s the following items:                            |                        |
| 🗹 🥂 Client for M                                                                                               | icrosoft Networks                                 |                        |
| 🗹 📮 QoS Packe                                                                                                  | t Scheduler                                       | States and             |
| File and Prin                                                                                                  | nter Sharing for Microsof                         | t Networks             |
| M Internet Pro                                                                                                 | tocol Version 6 (TCP/IP                           | v6)                    |
|                                                                                                    | Tocol Version 4 (TCP/IP<br>Topology Discovery Mar | v4)<br>oper I/O Driver |
| ✓ ▲ Link-Layer                                                                                                 | Topology Discovery Res                            | sponder                |
| and a second second second second second second second second second second second second second second second |                                                   |                        |
| I <u>n</u> stall                                                                                               |                                                   | Properties             |
| Description                                                                                                    | 2                                                 |                        |
|                                                                                                    | trol Protocol/Internet Pro                        | otocol. The default    |
| Transmission Cont                                                                                              |                                                   | communication          |
| Transmission Con<br>wide area network                                                                          | c protocol that provides (                        | ooning noonon          |

شکل ۱۲

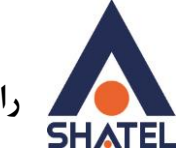

با انتخاب گزینه Internet Protocol Version 4 (TCP/IPv4) و سپس انتخاب گزینه Properties صفحهای به صورت شکل زیر نشان داده می شود.

بعد از وارد شدن به صفحه زیر تنظیمات IP را به صورت زیر انجام دهید:

| eneral                         | Alternate Configur                                                       | ation                                |                           |                  |                    |                       |
|--------------------------------|--------------------------------------------------------------------------|--------------------------------------|---------------------------|------------------|--------------------|-----------------------|
| You car<br>this cap<br>for the | n get IP settings assi<br>ability. Otherwise, y<br>appropriate IP settir | igned autom<br>you need to a<br>ngs. | atically if<br>ask your i | your n<br>networ | etwork<br>'k admir | supports<br>iistrator |
| ()<br>()<br>()                 | otain an IP address a                                                    | automatically                        | -                         |                  |                    |                       |
|                                | e the following IP a                                                     | ddress:                              |                           |                  |                    |                       |
| IP ac                          | ldress:                                                                  | [                                    |                           |                  |                    |                       |
| S <u>u</u> br                  | iet mask:                                                                | [                                    |                           |                  |                    |                       |
| Defa                           | ult gateway:                                                             |                                      |                           | $\mathbb{R}^{2}$ | 3                  |                       |
| i Ot                           | otain DNS server add                                                     | dress automa                         | atically                  | -                |                    |                       |
| Us                             | e the following DNS                                                      | server addr                          | esses:                    | -                |                    |                       |
| Prefe                          | erred DNS server;                                                        |                                      | ,                         |                  |                    |                       |
| Alter                          | nate DNS server:                                                         | [                                    | +                         |                  |                    |                       |
| V                              | alidate settings upor                                                    | n exit                               |                           |                  | Adv                | anced                 |

شکل ۱۳

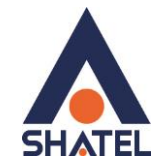

### تنظيمات در ويندوز Vista

ابتدا از منوی Start ویندوز، Control Panel را انتخاب کنید. در Control Panel، گزینه Network and را انتخاب کنید. در Start را انتخاب کنید.

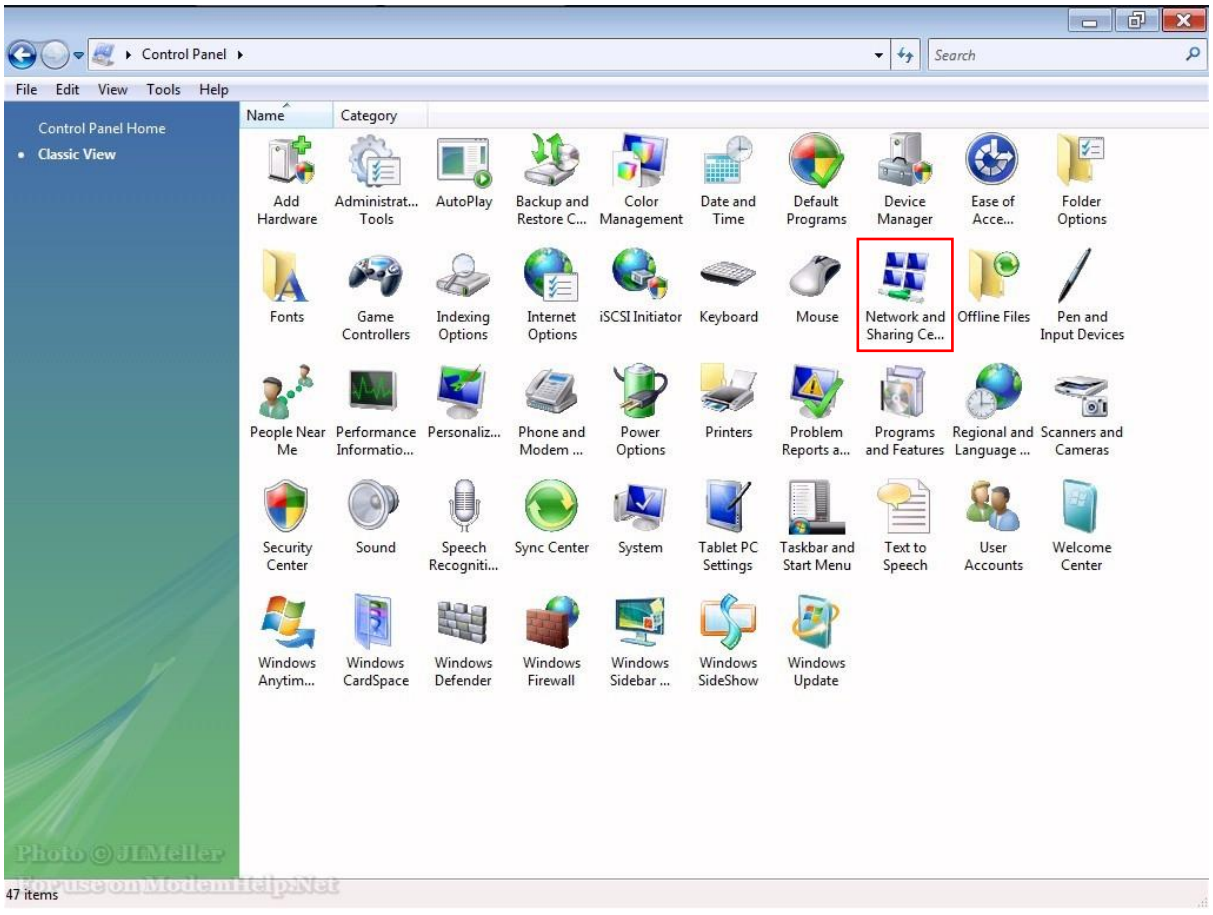

شکل ۱۴

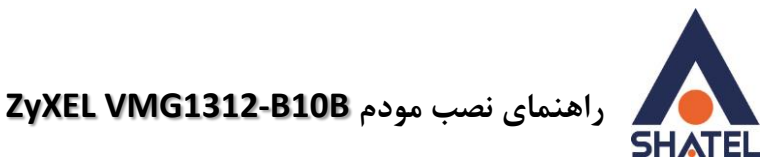

- 6 × CO v 💱 > Control Panel > Network and Sharing Center - 4 Search Q File Edit View Tools Help 2 Tasks Network and Sharing Center View full map Set up a connection or network WINVISTA Internet (This computer) Network (Private network) Customize Access Local and Internet Connection Local Area Connection View status 3 Sharing and Discovery Network discovery On On  $\bigcirc$ File sharing On On  $\bigcirc$ Public folder sharing Off  $\bigcirc$ Printer sharing Off (no printers installed) ~ Password protected sharing On On  $\overline{\mathbf{v}}$ Media sharing ● Off  $\overline{\mathbf{v}}$ Show me all the files and folders I am sharing Show me all the shared network folders on this computer شکل ۱۵

در صفحه Network and Sharing Center بر روی گزینه Manage Network Connections کلیک کنید.

در صفحه Network Connection بر روی Local Area Connection کلیک راست کرده و گزینه

را انتخاب نمایید.

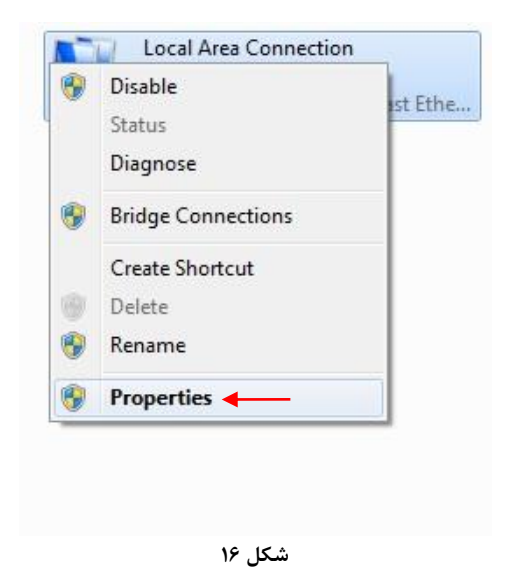

cs@shatel.ir

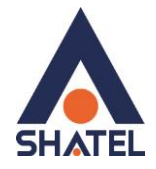

بعد از انتخاب Properties ، صفحه Local Area Connection Properties باز می شود. گزینه Internet باز می شود. گزینه Properties بعد از انتخاب کرده و روی Properties کلیک کنید.

|                                          | Sharing                                                        |                                                                              |            |
|------------------------------------------|----------------------------------------------------------------|------------------------------------------------------------------------------|------------|
| Connect us                               | sing:                                                          |                                                                              |            |
| 🔮 Broa                                   | adcom NetLin                                                   | k (TM) Fast Ethern                                                           | net        |
|                                          |                                                                |                                                                              | Configure  |
| This conne                               | ection uses the                                                | e followin <mark>g</mark> items:                                             |            |
| · · · ·                                  | nk-Layer Top                                                   | ology Discovery M<br>ology Discovery R                                       | lesponder  |
| Insta                                    | all.                                                           | Uninstall                                                                    | Properties |
| Insta                                    | all                                                            | <u>U</u> ninstall                                                            | Properties |
| Description<br>Transmission<br>across of | all<br>on<br>ssion Control<br>a network pro<br>diverse interco | Uninstall<br>Protocol/Internet f<br>otocol that provide<br>onnected networks | Properties |

بعد از وارد شدن به صفحه زیر تنظیمات IP را به صورت زیر انجام دهید:

| Jerierar                       | Alternate Configuration                                                               |                             |                  |                  |                    |                       |
|--------------------------------|---------------------------------------------------------------------------------------|-----------------------------|------------------|------------------|--------------------|-----------------------|
| You car<br>this cap<br>for the | n get IP settings assigned<br>bability. Otherwise, you na<br>appropriate IP settings. | automatical<br>eed to ask y | ly if y<br>our r | your n<br>networ | etwork<br>'k admir | supports<br>histrator |
| () O                           | otain an IP address auton                                                             | natically ┥                 |                  | _                |                    |                       |
| O Us                           | e the following IP addres                                                             | s:                          |                  |                  |                    |                       |
| <u>I</u> P ad                  | ddress:                                                                               |                             | 5                |                  |                    |                       |
| Sybr                           | net mask:                                                                             |                             | <b>.</b> :       |                  |                    |                       |
| Defa                           | ult gateway:                                                                          |                             | 23               | 31               | - G                |                       |
| 0                              | otain DNS server address                                                              | automatical                 | y <              | -                | _                  |                       |
| O Us                           | e the following DNS serve                                                             | er addresses                |                  |                  |                    |                       |
| Prefe                          | erred DNS server:                                                                     |                             |                  |                  |                    |                       |
| Alter                          | nate DNS server:                                                                      |                             | £.               | 1                |                    |                       |
| V                              | alidate settings upon exit                                                            |                             |                  |                  | Ady                | anced                 |

شکل ۱۸

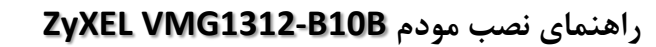

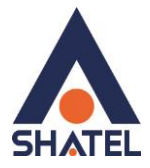

### تنظيمات در ويندوز XP

ابتدا از منوی Start ویندوز، Control Panel را انتخاب کنید. سپس گزینه Network Connections را انتخاب کنید.

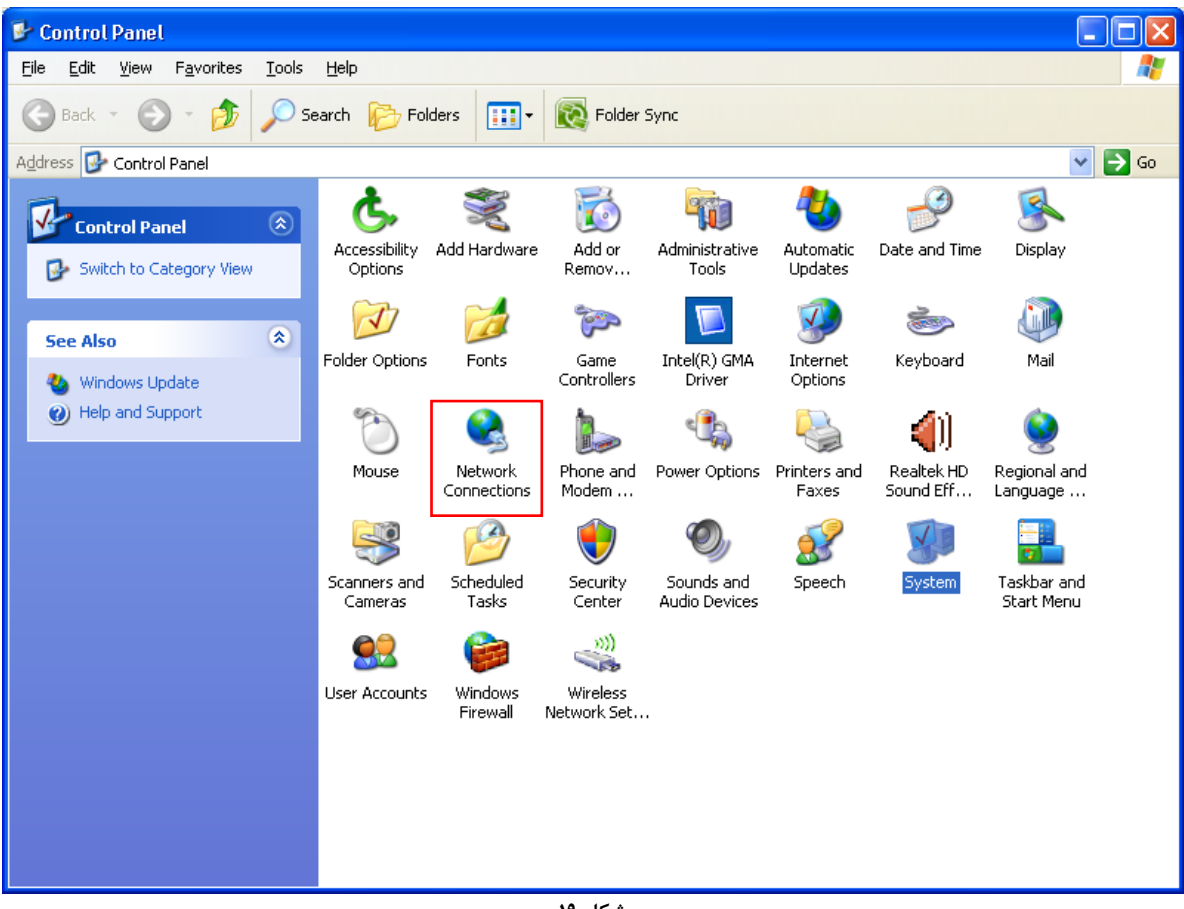

شکل ۱۹

بر روی گزینه Local Area Connection کلیک راست کرده سپس بر روی Properties کلیک کنید.

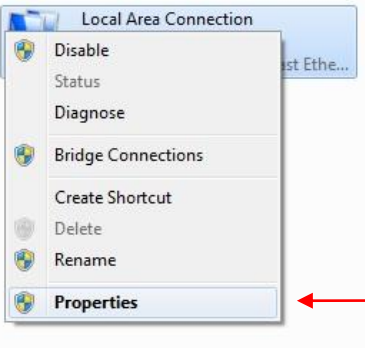

cs@shatel.ir

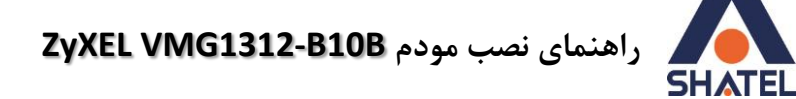

بعد از انتخاب Properties ، صفحه Local Area Connection Properties ، صفحه Properties باز می شود. گزینه Internet باز می شود. گزینه Properties را انتخاب کرده و روی Properties کلیک کنید.

| 🕹 Local Area Connection Properties 🛛 🔹 💽                                                                                                    |
|----------------------------------------------------------------------------------------------------|
| General Advanced                                                                                                    |
| Connect using:                                                                                                    |
| WIDIA nForce MCP Networking Con                                                                                                    |
| This connection uses the following items:                                                                                                    |
| 🗹 📕 QoS Packet Scheduler 📃 🔼                                                                                                    |
| W                                                                                                    |
|                                                                                                    |
| Install                                                                                                    |
| Description                                                                                                    |
| Transmission Control Protocol/Internet Protocol. The default<br>wide area network protocol that provides communication<br>across diverse interconnected networks. |
| ✓ Show icon in notification area when connected Notify me when this connection has limited or no connectivity                                                     |
|                                                                                                    |
| OK Cancel                                                                                                    |

شکل ۲۱

بعد از وارد شدن به صفحه زیر تنظیمات IP را به صورت زیر انجام دهید:

| Internet Protocol (TCP/IP) Pr                                                                           | operties ? 🔀                                                                      |
|----------------------------------------------------------------------------------------------------|-----------------------------------------------------------------------------------|
| General Alternate Configuration                                                                         |                                                                                   |
| You can get IP settings assigned<br>this capability. Otherwise, you nee<br>the appropriate IP settings. | automatically if your network supports<br>d to ask your network administrator for |
| ⊚ <u>O</u> btain an IP address automa                                                                   | atically 🔫 ——                                                                     |
| O Use the following IP address                                                                          | :                                                                                 |
| <u>I</u> P address:                                                                                     | · · · · · · · · ·                                                                 |
| S <u>u</u> bnet mask:                                                                                   |                                                                                   |
| Default gateway:                                                                                        |                                                                                   |
| Obtain DNS server address a                                                                             | automatically -                                                                   |
| OUse the following DNS serve                                                                            | er addresses:                                                                     |
| Preferred DNS server:                                                                                   |                                                                                   |
| Alternate DNS server:                                                                                   |                                                                                   |
|                                                                                                    | Ad <u>v</u> anced                                                                 |
|                                                                                                    | OK Cancel                                                                         |

شکل ۲۲

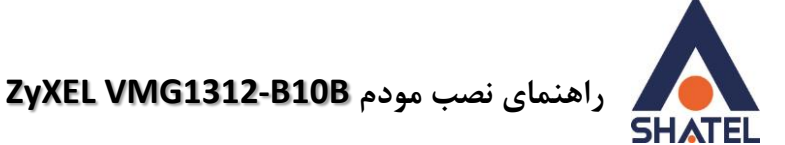

ورود به کنسول مودم و بررسی وضعیت آن

IP این مودم به صورت پیش فرض 192.168.1.1 میباشد. برای وارد شدن به کنسول مودم یک صفحه مرورگر (Internet Explorer یا Firefox یا ...) باز کرده و در قسمت Address Bar آن، 192.168.1.1 را وارد کنید

| Usemame: admin<br>Password: •••• | Username: admin<br>Password: •••• | Welcome<br>Welcome to VMG<br>and password to | 312-B10B configuration in<br>login. | terface. Please enter username |
|----------------------------------|-----------------------------------|----------------------------------------------|-------------------------------------|--------------------------------|
| Password:                        | Password: •••••<br>Login          | Username:                                    | admin                               |                                |
|                                  | Login                             | Password:                                    | ••••                                |                                |
| Login                            |                                   |                                              |                                     | Login                          |

شکل ۲۳

در این مرحله برای وارد شدن به کنسول، در قسمت username: admin , Password:1234، را وارد کنید. بعد از وارد شدن به کنسول مودم صفحه زیر باز می شود.

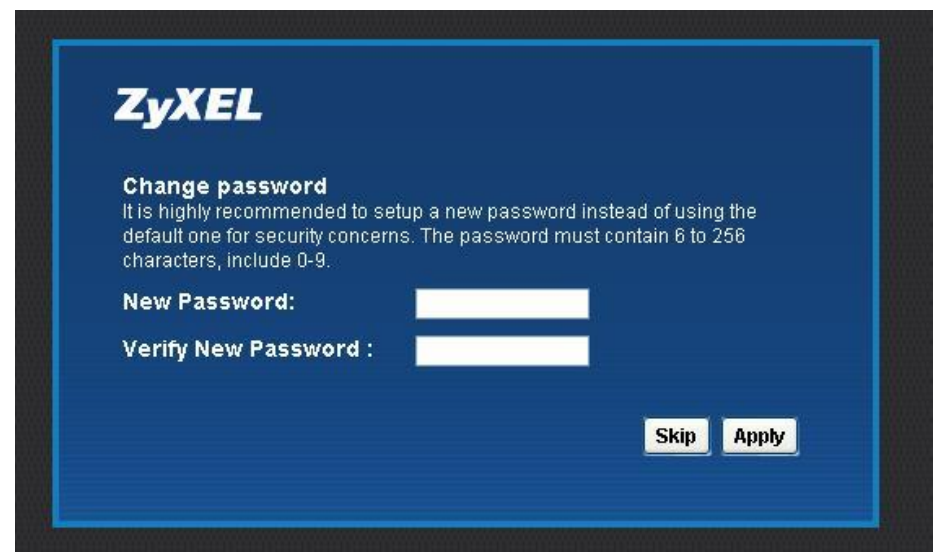

شکل ۲۴

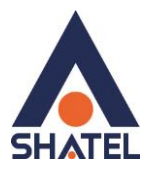

سپس در این صفحه، در صورت تمایل می توانید پسورد ورود به کنسول مودم را از حالت پیش فرض ۱۲۳۴ تغیرر دهید. در غیر این صورت، با انتخاب گزینه Skip، وارد صفحه ی اصلی مودم می شویم. در این قسمت Network Map قابل مشاهده است.

| ZyXEL VMG1312-B10B |                   |                 |          |                | 🕘 English ⊻ | 🈿 Quick Start     | E Logout     |
|--------------------|-------------------|-----------------|----------|----------------|-------------|-------------------|--------------|
| Network Map        | android+          | android+        |          | Viewing        | mode:       | Refresh interval: | 20 Seconds 💌 |
| VMG1312-B10B       |                   |                 |          |                |             |                   | Status       |
|                    | Connection Status | Network Setting | Security | System Monitor | Maintenance |                   |              |

شکل ۲۵

در این صفحه می توان با انتخاب گزینه ی Status می توان به اطلاعاتی در زمینه ی سرعت آپ شدن مودم، LAN در این صفحه می توان با انتخاب گزینه ی status می توان به اطلاعاتی در زمینه ی سرعت آپ شدن مودم، IAN در این صفحه می توان با انتخاب گزینه ی مودم، MAN Interface در این صفحه می توان به اطلاعاتی در این صفحه می توان با انتخاب گزینه ی مودم، این صفحه می توان به اطلاعاتی در این صفحه می توان با انتخاب گزینه ی مودم، در این صفحه می توان به اطلاعاتی در زمینه ی سرعت آپ شدن مودم، Status در این صفحه می توان با انتخاب گزینه ی مودم، این صفحه می توان به اطلاعاتی در این صفحه می توان با انتخاب گزینه ی مودم، این صفحه می توان به اطلاعاتی در زمینه ی مودم، این صفحه می توان با انتخاب گزینه ی مودم، ا

| Status                  |                                    |                      |                         | Refresh interval: 20 | Seconds |
|-------------------------|------------------------------------|----------------------|-------------------------|----------------------|---------|
| Device Information      |                                    | System Status        |                         |                      |         |
| Host Name:              | Router                             | System Up Time:      | 2 days: 16 hours: 3 min | nutes                |         |
| Model Number:           | VMG1312-B10B                       | Current Date/Time:   | 19 May 2015 06:28:36    |                      |         |
| Serial Number:          | S140Y20051005                      | System Resource:     |                         |                      |         |
| Firmware Version:       | V1.00(AAJZ.3)                      | - CPU Usage:         |                         | 2.49%                |         |
| WAN Information         |                                    | - Memory Lisade:     |                         | 6196                 |         |
| - WAN Type:             | PTM                                | mennen; seage:       |                         |                      |         |
| - WAN Name:             | VDSL/ppp1.1                        | - NAT Session Usage: |                         | 0%                   | 1       |
| - MAC Address:          | 4C:9E:FF:0B:0F:EF                  |                      |                         |                      |         |
| - IPv4 Address:         | 151.243.229.90 Disconnect          |                      |                         |                      | Net     |
| - IPv4 Uptime:          | 0 day: 22 hour: 15 minutes         | Interface Status     |                         |                      | Wiel    |
| - Primary DNS server:   | 85.15.1.15 (dns-cache2.rasana.net) | Interface            | Status                  | Bate                 | 1       |
| - Secondary DNS server: | 85.15.1.14 (dns-cache1.rasana.net) | 1.0.11               | Malink                  | hite                 |         |
| - Encapsulation:        | PPPoE                              | LAN2                 | NoLink                  | NIA                  | Vii     |
|                         |                                    | LAN2                 | NoLink                  | NIA                  | De      |
| LAN Information         |                                    | LANA                 | NoLink                  | NIA                  |         |
| - IPv4 Address:         | 192.168.1.1                        | VAL AN               | Lin                     | 200M                 |         |
| - IPv4 Subnet Mask:     | 255.255.255.0                      | Ethernet WAN         | Displed                 | N/a / N/a            |         |
| - DHCP:                 | Server                             | Eulemettwww          | Disabled                | RX:57183(            |         |
| - MAC Address:          | 4C:9E:FF:0B:0F:ED                  | DSL                  | Up                      | TX:20480(Kbps)       |         |
| WLAN Information        |                                    | 3G USB               | NoDevice                | N/A                  |         |
| - MAC Address:          | 4C:9E:FF:0B:0F:EE                  |                      |                         |                      |         |
| - Status:               | On                                 |                      |                         |                      |         |
| - SSID:                 | shatel                             |                      |                         |                      |         |
| - Channel:              | Auto (Current: 4)                  |                      |                         |                      |         |
| - Security:             | WPA-PSK                            |                      |                         |                      |         |
| - 802.11 Mode:          | 802.11b/g/n Mixed                  |                      |                         |                      |         |
| - WPS:                  | Configured                         |                      |                         |                      |         |
| Security                |                                    |                      |                         |                      |         |
| - Firewall :            | Medium                             |                      |                         |                      |         |

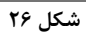

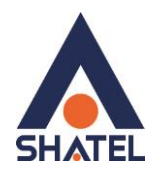

| System Status        |                            |       |
|----------------------|----------------------------|-------|
| System Up Time:      | 9 days: 3 hours: 8 minutes |       |
| Current Date/Time:   | 11 Jun 2015 13:08:37       |       |
| System Resource:     |                            |       |
| - CPU Usage:         |                            | 1.50% |
| - Memory Usage:      |                            | 66%   |
| - NAT Session Usage: |                            | 0%    |

| Interface Status |          |                         |
|------------------|----------|-------------------------|
| Interface        | Status   | Rate                    |
| LAN1             | NoLink   | N/A                     |
| LAN2             | NoLink   | N/A                     |
| LAN3             | NoLink   | N/A                     |
| LAN4             |          | 1                       |
| WLAN             | Up       | 144.5M                  |
| Ethernet WAN     | NoLink   | N/A                     |
| DSL              | Up       | RX:20478/ TX:1022(Kbps) |
| 3G USB           | NoDevice | N/A                     |

شکل ۲۷

| Doutoo Information      |                                    |
|-------------------------|------------------------------------|
| Device information      |                                    |
| Host Name:              | Router                             |
| Model Number:           | VMG1312-B10B                       |
| Serial Number:          | S140Y20051012                      |
| Firmware Version:       | V1.00(AAJZ.3)                      |
| WAN Information         |                                    |
| - WAN Type:             | PTM                                |
| - WAN Name:             | VDSL/ppp1.1                        |
| - MAC Address:          | 4C:9E:FF:0B:10:35                  |
| - IPv4 Address:         | 94.182.192.172 Disconnect          |
| - IPv4 Uptime:          | 1 day: 11 hour: 4 minutes          |
| - Primary DNS server:   | 85.15.1.15 (dns-cache2.rasana.net) |
| - Secondary DNS server: | 85.15.1.14 (dns-cache1.rasana.net) |
| - Encapsulation:        | PPPoE                              |
|                         |                                    |
| LAN Information         |                                    |
| - IPv4 Address:         | 192.168.1.1                        |
| - IPv4 Subnet Mask:     | 255.255.255.0                      |
| - DHCP:                 | Server                             |
| - MAC Address:          | 4C:9E:FF:0B:10:33                  |
| WLAN Information        |                                    |
| - MAC Address:          | 4C:9E:FF:0B:10:34                  |
| - Status:               | On                                 |
| - SSID:                 | AFA                                |
| - Channel:              | 11                                 |
| - Security:             | Mixed WPA2-PSK/WPA-PSK             |
| - 802.11 Mode:          | 802.11n Only                       |
| - WPS                   | Off                                |

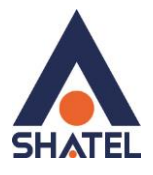

تنظیمات مودم برای اتصال به اینترنت از طریق Wizard Pااین مودم به صورت پیش فرض 192.168.1.1 است. برای وارد شدن به کنسول مودم یک صفحه مرور گر ( Internet Explorer یا Firefox یا ...) باز کرده و در قسمت Address Bar آن، 192.168.1.1 را وارد کنید. در این مرحله برای وارد شدن به کنسول، در قسمت Password، پسورد پیش فرض ورود به کنسول مودم ۱۳۳۴ را وارد کنید. بدیهی ست در صورتی که پسورد ورود به کنسول مودم پیشتر تغییر داده شده است از پسورد جدید ست شده استفاده می شود.

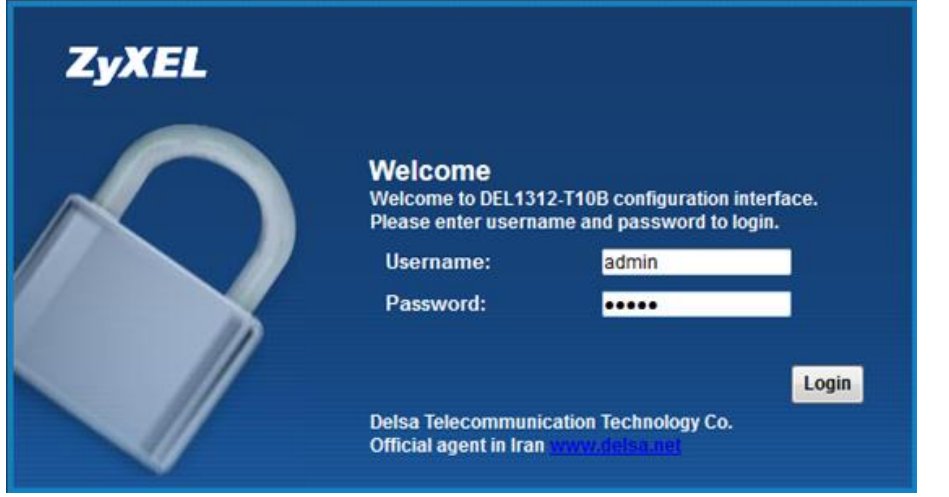

شکل ۲۹

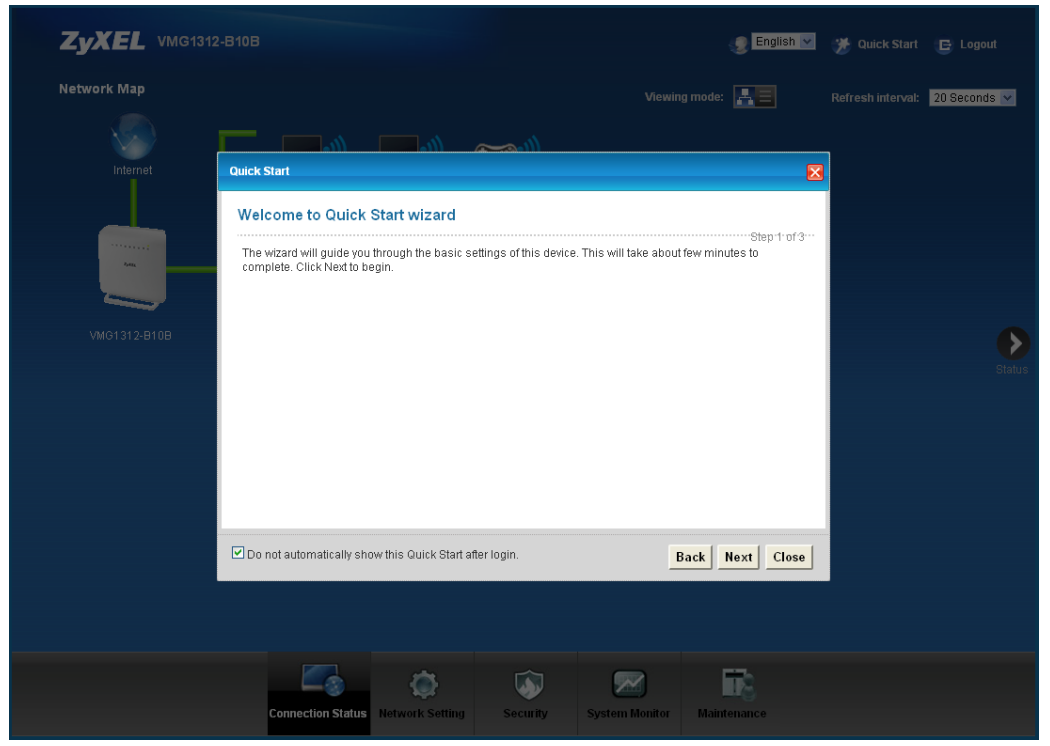

درصورتی که پس از ریست مودم واردکنسول می شوید، به صورت اتوماتیک Wizard باز می شود.

شکل ۳۰

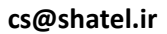

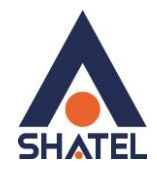

| We         | elcome to Quick St                                         | art wizard                |                        |                 |                       |         |
|------------|------------------------------------------------------------|---------------------------|------------------------|-----------------|-----------------------|---------|
| The<br>cor | e wizard will guide you thr<br>mplete. Click Next to begir | ough the basic setting:   | s of this device. This | will take about | Ste<br>few minutes to | pr1rof3 |
|            |                                                            |                           |                        |                 |                       |         |
|            |                                                            |                           |                        |                 |                       |         |
|            |                                                            |                           |                        |                 |                       |         |
|            |                                                            |                           |                        |                 |                       |         |
|            | o not automatically show t                                 | his Quick Start after log | jin.                   | В               | ack Next              | Close   |

در گام اول در صورتی که گزینه ی مذکور فعال شود، در دفعات بعدی لاگین به کنسول مودم به صورت اتوماتیک Wizard مودم باز نخواهد شد. برای انجام تنظیمات گزینه ی Next را انتخاب فرمایید.

| Quick Start                                                                                                    |                                                                                                    | ×                                 |
|----------------------------------------------------------------------------------------------------|----------------------------------------------------------------------------------------------------|-----------------------------------|
| Internet Connection                                                                                                    |                                                                                                    |                                   |
| The current connection type is a<br>User Name:<br>Password:<br>Is there specific IP address info<br>Yes ONO<br>Then the IP Address informat | set to <b>PPPoE</b> and needs a user name and passwo<br>شنشه ی کاربری<br>ormation from your Internet Service Provider (ISP)<br>tion will be dynamically assigned to you from your | Step 2 of 3<br>ord to get online. |
|                                                                                                    |                                                                                                    |                                   |
| Don't automatically show this 0                                                                                                    | Quick Start after login.                                                                                                    | Back Next Close                   |
|                                                                                                    | شکل ۳۲                                                                                                    |                                   |
| cs@shatel.ir                                                                                                    | ( )                                                                                                    | 04GL84/00 (#4463697               |

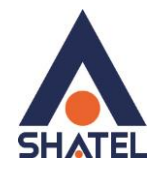

کافی ست شناسه ی کاربری و پسورد اینترنتی در قسمت های مربوطه وارد شوند. در گام بعدی با انتخاب گزینه ی Next، تنظیمات پیش فرض وایرلس مودم نمایش داده می شود.

| Quick Start                                                                  |                                                                                                    |
|------------------------------------------------------------------------------|----------------------------------------------------------------------------------------------------|
| Wireless Setting                                                             |                                                                                                    |
| The following settings are the current v connected to this device.           | vireless settings which your wireless client devices need in order to get                              |
| Wireless Service:<br>Wireless Network Name (SSID):<br>Security:<br>Password: | <ul> <li>Enable Disable</li> <li>ZyXEL51012</li> <li>WPA2-PSK</li> <li>E1F215954BC749276654</li> </ul> |
| Don't automatically show this Quick S                                        | tart after login. Back Save Close                                                                      |

شکل ۳۳

در نظر داشته باشید، در Quick Start مودم امکان انجام تنظیمات وایرلس وجود ندارد. با انتخاب گزینه یSave انجام تنظیمات مودم از طریق Wizard به پایان می رسد تنظیمات ذخیره خواهد شد.

### تنظیمات مودم برای اتصال به اینترنت در حالت VDSL

چنانچه بخواهید مودم به صورت VDSL کانفیگ شود، در منوی پایین گزینه Network setting را انتخاب و بر روی گزینه Broadband کلیک کنید.

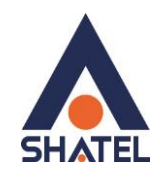

|                |                                                                                                    | -        |                |             |
|----------------|----------------------------------------------------------------------------------------------------|----------|----------------|-------------|
|                | > Broadband 🔶                                                                                                    |          |                |             |
|                | Wireless                                                                                                    |          |                |             |
|                | Home Networking                                                                                                    |          |                |             |
|                | Static Route                                                                                                    |          |                |             |
|                | ≥ QoS                                                                                                    |          |                |             |
|                | > NAT                                                                                                    |          |                |             |
|                | Port Binding                                                                                                    |          |                |             |
|                | Dynamic DNS                                                                                                    |          |                |             |
|                | -                                                                                                    |          |                | <b>6</b> 75 |
|                | 197 - 197 - | ~~~      |                |             |
| Connection Sta | tus Network Setting                                                                                                    | Security | System Monitor | Maintenance |
|                |                                                                                                    |          |                |             |

شکل ۳۴

Type : ADSL/VDSL over PTM Mode: Router Encapsulation: PPPoE User Name شناسه کاربری: Password رمز عبور: PPP Authentication: Auto PPP Auto connect: enable NAT Enable:فعال شود

| WAN Configuration       |                         |
|-------------------------|-------------------------|
| General                 | Â                       |
| Active                  | ▼                       |
| Name :                  | shatel                  |
| Type :                  | ADSL/VDSL over PTM V    |
| Mode :                  | Routing -               |
| Encapsulation:          | PPPoE •                 |
| IPv6/IPv4 Mode:         | IPv6/IPv4 DualStack 🔻 룾 |
|                         |                         |
| PPP Information         |                         |
| PPP User Name :         | غناسه کاربری            |
| PPP Password :          | بىررد                   |
| PPP Authentication:     | AUTO V                  |
| PPP Auto Connect :      | V                       |
| IDLE Timeout [minutes]: | 5                       |
| PPPoE Service Name :    | shatel                  |
| PPPoF Passthrough       | ·                       |
|                         | Apply Cancel            |

تنظیمات بالا را انجام داده و سپس بر روی Apply کلیک کنید.

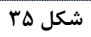

٢٣

cs@shatel.ir

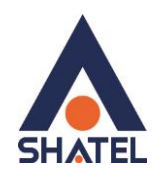

| WAN Configuration                  |         | X            |
|------------------------------------|---------|--------------|
| PPPoE Passthrough :                | V       | ^            |
| IP Address                         |         |              |
| Obtain an IP Address Automatically |         |              |
| Static IP Address                  |         |              |
| IP Address :                       | 0.0.0.0 |              |
| Subnet Mask :                      | 0.0.0.0 | E            |
| Gateway IP address :               | 0.0.0.0 |              |
| Routing Feature                    |         |              |
| NAT Enable :                       | V       |              |
| Fullcone NAT Enable :              |         |              |
| IGMP Proxy Enable :                |         |              |
| Apply as Default Gateway :         | V       |              |
| DNS server                         |         |              |
|                                    |         | Apply Cancel |

شکل ۳۶

74

تنظيمات وايرلس

برای انجام تنظیمات وایرلس مودم میبایست به صورت زیر عمل کنید : از منوی Network setting بر روی گزینه Wireless کلیک کنید.

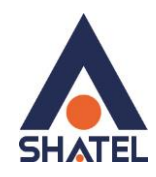

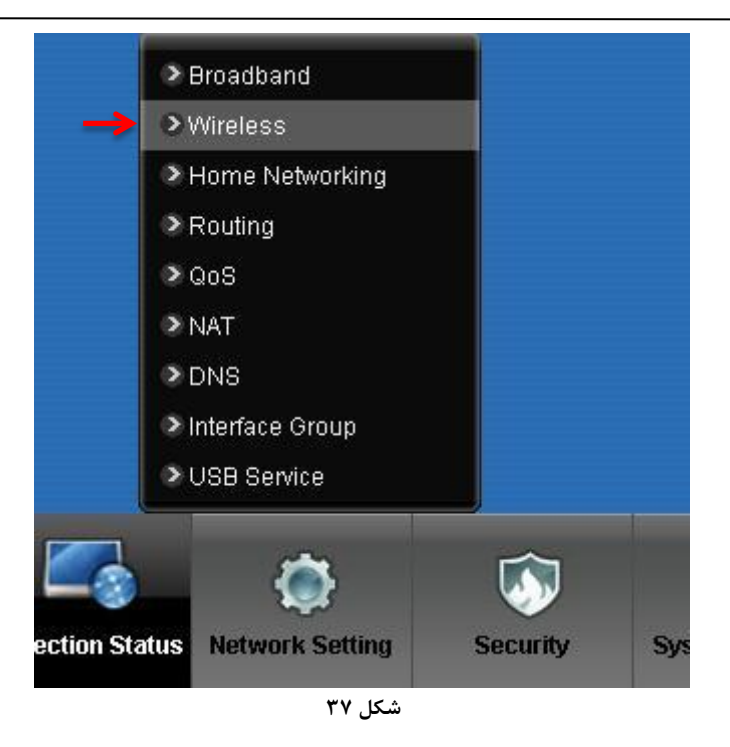

با باز شدن قسمت Wireless در سربرگ General تیک گزینه Channel وایرلس خود را تغییر دهید. لازم به توضیح است که در این قسمت می توانید به صورت دستی نیز Channel وایرلس خود را تغییر دهید. تغییر Channel در زمان هایی به کار برده می شود که فرکانس ارتباط وایرلس با دیگر فرکانس های موجود در محیط تداخل داشته باشد و همین امر باعث قطعی شبکه وایرلس و یا تضعیف فرکانس آن شود. نام شبکه وایرلس در قسمت Manee Name می توانید به صورت پیش فرض انتخاب شده است . شما میتوانید به جای این نام از اسامی دلخواه برای شبکه وایرلس خود استفاده کنید. تیک گزینه Hide را بردارید. ( این گزینه برای زمانی می باشد که شما می خواهید شبکه وایرلس شما در صورت Search توسط دیگر سیستم ها مشاهده نشود و خواهان انجام تنظیمات به صورت دستی می باشید. به این نکته توجه داشته باشید که در صورتی که مودم خود را به تازگی از شاتل تهیه کرده باشید پسورد پیش فرض آن پشت مودم با عنوان WPA2-PSK key نوشته شده است .

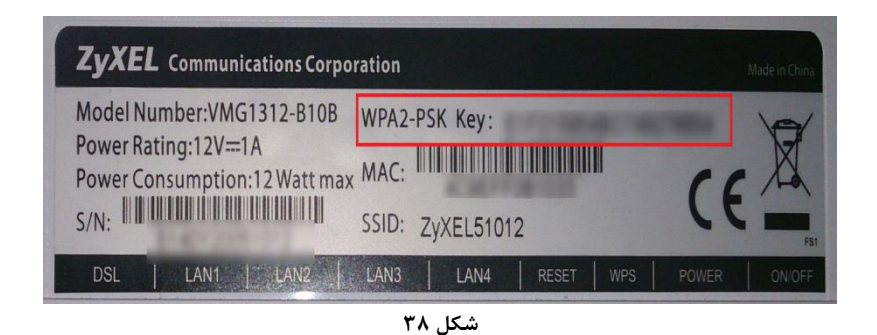

۲۵

همچنین امکان محدود کردن سرعت دانلود و آپلود وایرلس وجود دارد.

cs@shatel.ir

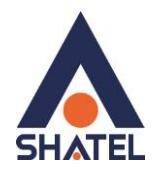

| Wireless Network Setup                                                                     |                                                                                                    |
|--------------------------------------------------------------------------------------------|----------------------------------------------------------------------------------------------------|
| Band :                                                                                     | 2.4GHz 🛩                                                                                                    |
| Wireless                                                                                   | $\odot$ Enable $\bigcirc$ Disabled (settings are invalid when disabled)                                       |
| Channel :                                                                                  | Auto V Current: 4 more                                                                                        |
| Wireless Network Settings                                                                  |                                                                                                    |
| Wireless Network Name (SSID) :                                                             | shatel                                                                                                    |
| Max clients:                                                                               | 32                                                                                                    |
|                                                                                            | Hide SSID                                                                                                    |
|                                                                                            | Enhanced Multicast Forwarding                                                                                 |
| Max. Upstream Bandwidth:                                                                   | Kbps                                                                                                    |
| Max. Downstream Bandwidth:                                                                 | Kbps                                                                                                    |
| Notes:                                                                                     |                                                                                                    |
| i.Max. Upstream Bandwidth:This field allow (                                               | user configure the maximum bandwidth of this SSID to WAN.                                                     |
| 2.Max. Downstream Bandwidth: This field allo<br>3.If Max. Upstream/Downstream Bandwidth i: | w user configure the maximum bandwidth of WAN to this SSID.<br>s empty, the CPE sets the value automatically. |
| 188ID <sup>.</sup>                                                                         | 4C:9E:FE:0B:0F:EE                                                                                             |

شکل ۳۹

#### E-mail notification when the wireless guest visit

Enable Email Notification

#### Security Level

|     | No Security                             | Basic                          | More Secure<br>(Recommended) |
|-----|-----------------------------------------|--------------------------------|------------------------------|
| 000 | *                                       | Ŧ                              | <u> </u>                     |
| 6   |                                         |                                |                              |
|     | Security Mode:                          | WPA-PSK 💌                      |                              |
|     | 🗌 Generate passw                        | ord automatically              |                              |
|     | Enter 8-63 characte<br>are not allowed. | rs (a-z, A-Z, 0-9, '-', '_' ai | nd '.'), other characters    |
|     |                                         |                                |                              |
|     | Password:                               | •••••                          | more                         |

| Apply | Cancel |
|-------|--------|
| Apply | Cancel |

شکل ۴۰

در صورتی که بخواهید بر روی شبکه وایرلس خود پسورد بگذارید و این امکان را فراهم سازید که هیچ شخصی بدون داشتن پسورد نتواند به شبکه وایرلس شما کانکت شود میتوانید گزینه Security را در حالتهایی غیر از No Security انتخاب بفرمایید.

شما می توانید به صورت اولین پیشنهاد نوع Security در حالت WPA-PSK انتخاب بفرمایید.

در قسمت Pre-Shared Key ، یک پسورد 10 تایی وارد کنید. (پسورد مورد نظر حداقل 8 کاراکتر و می تواند ترکیبی از حروف و اعداد باشد.)

cs@shatel.ir

04GL84/00 (#4463697)

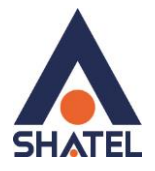

### سپس بر روی گزینه Apply کلیک کنید.

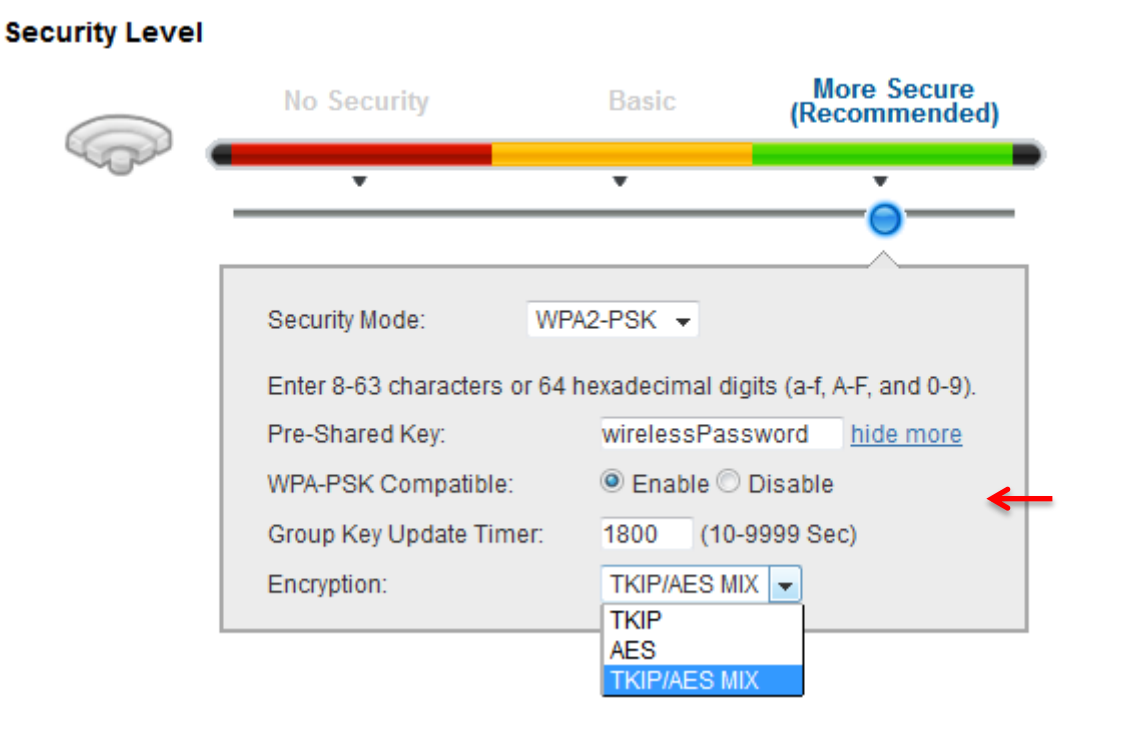

شکل ۴۱

در صورت تمایل می توانید نوع دیگری از Security را نیز انتخاب نمایید. این حالت WEP می باشد. در صورت انتخاب WEP می بایست پسوورد خود را در قسمت WEP Key وارد نمایید.

|      | No Security                                                            | Basic                                                            | More Secure<br>(Recommended)                                                |   |
|------|------------------------------------------------------------------------|------------------------------------------------------------------|-----------------------------------------------------------------------------|---|
| - Or | •                                                                      |                                                                  | •                                                                           |   |
|      |                                                                        |                                                                  |                                                                             |   |
|      | Security Mode :                                                        |                                                                  |                                                                             |   |
|      |                                                                        | WEP key using one                                                | of the following                                                            |   |
|      | guidelines:Enter 5<br>10 HEX characters<br>not allowed. Longe<br>ones. | ASCII keyboard cha<br>(A-F, and 0-9). Space<br>WEP keys are more | racters (a-z, A-Z, 0-9) or<br>es and underscores are<br>e secure than short |   |
|      | Password:                                                              |                                                                  |                                                                             |   |
|      | WEP Encryption :                                                       | 64Bits                                                           | V                                                                           | ~ |
|      |                                                                        |                                                                  |                                                                             |   |

شکل ۴۲

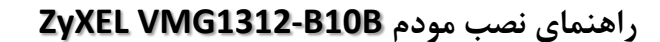

### **3G Backup**

SHATEL

در صورتی که بخواهید با اتصال یک سیم کارت 3G در صورت قطع شدن اینترنت، اینترنت تان به سیم کارت 3G شما منتقل شود می توانید از سربرگ 3G Backup این قابلیت را فعال کنید. دقت داشته باشید که در صورت نیاز به استفاده از این امکان می بایست یک سیم کارت دارای Data به پورت USB مودم متصل فرمایید.

برای استفاده از این قابلیت می توانید از بخش Network Setting قسمت Broadband وارد سربرگ GBackup وارد سربرگ Metwork Setting وارد سربرگ شوید. لازم به ذکر است پورت USB کنار مودم است و می توان برای اتصال دانگل USB از آن استفاده کرد.

| General                                                                                                    |                                                                                                    |  |
|----------------------------------------------------------------------------------------------------|----------------------------------------------------------------------------------------------------|--|
| 3G Backup                                                                                                    | ${old O}$ Enable ${igtriangle}$ Disable ( settings are invalid when disabled )                                                                                                    |  |
| Trigger by ETHER WAN Down (trigger 3G back                                                                                                    | up when physical link of primary WAN is down)                                                                                                    |  |
| Ping Check                                                                                                    | O Enable 💿 Disable                                                                                                    |  |
| Check Cycle :                                                                                                    | Every 30 (5~30 Second)                                                                                                    |  |
| Consecutive PING Fail :                                                                                                    | 2 (2~5 times)                                                                                                    |  |
| Ping Default Gateway                                                                                                    | 17                                                                                                    |  |
| O Ping the Host                                                                                                    | (Host Name or IP address)                                                                                                    |  |
| Note:                                                                                                    |                                                                                                    |  |
|                                                                                                    |                                                                                                    |  |
| Primary WAN is not in service when ping fail                                                                                                    | led after consecutive times.                                                                                                    |  |
| Primary WAN is not in service when ping fail                                                                                                    | led after consecutive times.                                                                                                    |  |
| Primary WAN is not in service when ping fail<br>3G Connection Settings                                                                                                    | led after consecutive times.                                                                                                    |  |
| Primary WAN is not in service when ping fail<br><b>3G Connection Settings</b><br>Card description :                                                                                                    | led after consecutive times.                                                                                                    |  |
| Primary WAN is not in service when ping fail<br><b>3G Connection Settings</b><br>Card description :<br>Username :                                                                                                    | In A (Optional)                                                                                                    |  |
| Primary WAN is not in service when ping fail<br><b>3G Connection Settings</b><br>Card description :<br>Username :<br>Password :                                                                                                    | N/A<br>(Optional)<br>(Optional)                                                                                                    |  |
| Primary WAN is not in service when ping fail<br><b>3G Connection Settings</b><br>Card description :<br>Username :<br>Password :<br>PIN :                                                                                                    | In the security of times.                                                                                                    |  |
| Primary WAN is not in service when ping fail<br><b>3G Connection Settings</b><br>Card description :<br>Username :<br>Password :<br>PIN :                                                                                                    | Ied after consecutive times.  N/A  (Optional)  (Optional)  (Optional)  (Optional) (Optional) (Optional) (Only for unlock PIN next time) (PIN remaining authentication times: N/A) |  |
| Primary WAN is not in service when ping fail<br><b>3G Connection Settings</b><br>Card description :<br>Username :<br>Password :<br>PIN :<br>Dial string :                                                                                                    | Ied after consecutive times.  N/A  (Optional)  (Optional)  (Optional)  (PIN remaining authentication times: N/A)  *99#                                                            |  |
| Primary WAN is not in service when ping fail<br><b>3G Connection Settings</b><br>Card description :<br>Username :<br>Password :<br>PIN :<br>Dial string :<br>APN :                                                                                           | Internet                                                                                                    |  |
| Primary WAN is not in service when ping fail<br>3G Connection Settings<br>Card description :<br>Username :<br>Password :<br>PIN :<br>Dial string :<br>APN :<br>Connection :                                                                                  | Internet                                                                                                    |  |
| Primary WAN is not in service when ping fail<br>3G Connection Settings<br>Card description :<br>Username :<br>Password :<br>PIN :<br>Dial string :<br>APN :<br>Connection :<br>③ Obtain an IP Address Automatically                                          | N/A<br>(Optional)<br>(Optional)<br>(Optional)<br>(PIN remaining authentication times: N/A)<br>"99#<br>internet<br>Nailed UP                                                       |  |
| Primary WAN is not in service when ping fail<br>3G Connection Settings<br>Card description :<br>Username :<br>Password :<br>PIN :<br>Dial string :<br>APN :<br>Connection :<br>③ Obtain an IP Address Automatically<br>○ Use the following static IP address | N/A<br>(Optional)<br>(Optional)<br>(Optional)<br>(PIN remaining authentication times: N/A)<br>99#<br>internet<br>Nailed UP                                                        |  |

شکل ۴۳

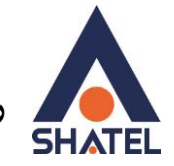

### **MAC Authentication**

از این صفحه برای انجام تنظیمات MAC Filtering زایکسل استفاده میشود. با کلیک بر روی دکمه Add new MAC در این قسمت میتوان این تنظیمات را انجام داد.

این قابلیت برای این استفاده می شود که بتوان اجازه دسترسی و یا عدم دسترسی برای تعدادی از سیستم ها ایجاد کرد.

| ZyXE                     | L DEL1312-T1                                                                             | 0B                         |                                             |                      |             |                      |                    | 🤔 Wizard             | 🕒 Logout |
|--------------------------|------------------------------------------------------------------------------------------|----------------------------|---------------------------------------------|----------------------|-------------|----------------------|--------------------|----------------------|----------|
| Wireless                 |                                                                                          |                            |                                             |                      |             |                      |                    |                      |          |
| General                  | More/guest AP                                                                            | MAC Authentication         | WPS                                         | WDS                  | WMM         | Scheduling           | Advanced           |                      |          |
| MAA<br>acc<br>Ge<br>SSII | C Authentication can al<br>ess on device(s).<br><b>neral</b><br>D :<br>C Restrict Mode : | llow or block the access ( | of the deviced<br>Wireless St<br>ODisable ( | (s) to your<br>SID ▼ | wireless ne | etwork. Edit the lis | st in the table to | o decide the rule of | the      |
|                          | C address List<br>Id new MAC address<br>#                                                | ]                          |                                             | MAC Ad               | dress       |                      |                    |                      | Modify   |
|                          |                                                                                          |                            |                                             |                      |             |                      |                    | Apply                | Cancel   |

شکل ۴۴

برای انجام این تنظیمات ابتدا SSID تعیین شده روی تنظیمات وایرلس را انتخاب کنید . بعد از انجام این کار با توجه به مقصود خود از MAC Filtering گزینه Deny و یا Allow را انتخاب بفرمایید.در صورت انتخاب گزینه MAC لیست MAC های درج شده در جدول اجازه دسترسی به شبکه وایرلس را ندارند و در صورت انتخاب گزینه Allow فقط MAC های درج شده در جدول اجازه دسترسی به شبکه وایرلس را دارند.

بعد از انتخاب گزینه Allow و یا Deny ، بر روی گزینه Add new MAC address کلیک کرده و MAC address دستگاه مورد نظر را وارد نمایید.

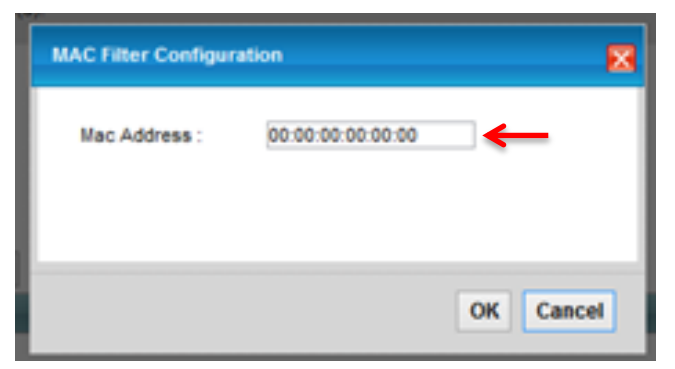

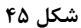

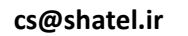

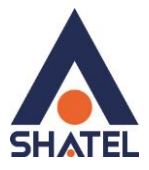

### سربرگ Guest/More AP

در این صفحه می توان شبکه های وایرلس متعددی بر روی دستگاه تعریف نمود. علاوه بر شبکه ی وایرلسی که برای مودم تعریف شده است، می توانید ۳ شبکه ی وایرلس دیگر با Security های مجزا در نظر گرفته و همگی به موازات یکدیگر قابل استفاده خواهند بود. در مواردی که می خواهیم برای اشخاص مهمان امکان استفاده از وایرلس دستگاه را فراهم کنیم و از طرفی نخواهیم تنظیمات اصلی وایرلس دستگاه را در اختیارشان قرار دهیم.

|      | GUEST/MOTE AP     | MAC Authentication        | WPS           | WMM         | WDS        | Others                 | Channel Status               |                               |                 |
|------|-------------------|---------------------------|---------------|-------------|------------|------------------------|------------------------------|-------------------------------|-----------------|
| Thic | dovico con onoblo | un ta 1 wiralace natwarke | to work at th | no como tir | no Acciar  | a name and             | a cacurity laval /if naada   | d) to start the 2nd 2rd and   | 1 Ath wirelace  |
| netv | vork services.    | up to 4 Wileless Helworks |               | ie saine ui | ne. Assigi | a name anu             | a security level (il fleede) | u) to start the zhu, shu, and | 1 401 WII 61605 |
|      |                   |                           |               |             |            |                        |                              |                               |                 |
|      | #                 | Status                    | SSID          |             |            | Security               |                              | Guest WLAN                    | Modify          |
|      | 1                 | 9                         | ZyXEL510      | )12_Guest   | 1.         | Mixed WPA2-PSK/WPA-PSK |                              | N/A                           | 2               |
|      | 2                 | 9                         | ZyXEL510      | )12_Guest   | 2          | Mixed WPA2-PSKWPA-PSK  |                              | N/A                           | 2               |
|      | 3                 | 9                         | ZyXEL510      | )12_Guest   | 3          | Mixed WPA2             | 2-PSKWPA-PSK                 | N/A                           | 2               |
|      |                   |                           |               |             |            |                        |                              |                               |                 |

شکل ۴۶

برای انجام این تنظیمات شما می توانید با انتخاب گزینه Edit در قسمت Modify شبکه های وایرلس دیگری با تنظیمات جداگانه ای تعریف نمایید.

Status : گزینه ای برای فعال نمودن یا غیر فعال نمودن شبکه وایرلس می باشد. SSID : نامی که مشخص کننده یکی از شبکه های وایرلس مودم زایکسل می باشد . Security : این فیلد نوع امنیت شبکه وایرلس را مشخص می نماید. Modify: شامل گزینه Edit می باشد. گزینه Edit جهت اعمال تغییرات در تنظمیات وایرلس می باشد. Guest WLAN: شامل گزینه Home Guest می نوع مهمانی ست که قرار است به وایرلس دستگاه متصل گردد. می توان به دو صورت باشد، Home Guest و Laternal Guest و آپلود روی این سه شبکه ی وایرلس دستگاه وجود دارد.

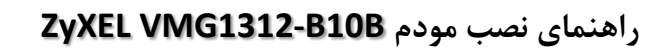

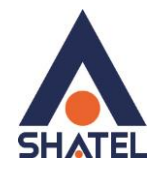

| meral | More AP Edit                                                                                                    |                                                                                                    |        |
|-------|----------------------------------------------------------------------------------------------------|----------------------------------------------------------------------------------------------------|--------|
| TI    | Wireless security can protect the data<br>name (also known as SSID) and secu                                                                                         | rom unauthorized access or damage via wireless network. You need a wireless network<br>ity mode to set up the wireless security.                                                             | S      |
|       | Wireless Network Setup<br>Wireless :<br>Passphrase Type :                                                                                                    | C Enable O Disable (The settings in this screen are invalid if you select this.)                                                                                                    |        |
|       | Wireless Network Settings<br>Wireless Network Name(SSID):<br>Max clients:                                                                                            | ZyXEL51012_Guest1<br>64<br>Hide SSID                                                                                                    |        |
|       | Max. Upstream Bandwidth:                                                                                                    | L Enhanced Multicast Forwarding                                                                                                    |        |
|       | Max. Downstream Bandwidth:<br>Notes:<br>1.Max. Upstream Bandwidth:This field all<br>2.Max. Downstream Bandwidth:This field<br>3.If Max. Upstream/Downstream Bandwidt | Kbps<br>w user configure the maximum bandwidth of this SSID to WAN.<br>allow user configure the maximum bandwidth of WAN to this SSID.<br>th is empty, the CPE sets the value automatically. | ~      |
|       |                                                                                                    | ОК                                                                                                    | Cancel |

شکل ۴۷

| ZyXEL   |                                                                                                    |                                                                                                    |                                                                                                    |                                                                                                    |                                                                                                    |                         |           |  |
|---------|----------------------------------------------------------------------------------------------------|----------------------------------------------------------------------------------------------------|----------------------------------------------------------------------------------------------------|----------------------------------------------------------------------------------------------------|----------------------------------------------------------------------------------------------------|-------------------------|-----------|--|
| General | lore AP Edit                                                                                                    |                                                                                                    |                                                                                                    |                                                                                                    |                                                                                                    |                         |           |  |
|         | Max. Upstream Band<br>Max. Downstream Band<br><b>Pates:</b><br>11 Max. Upstream Band<br>2.Max. Downstream B<br>3.If Max. UpstreamDr.<br>Security Level | vidit:<br>ndwidth:<br>dwidth:This field al<br>andwidth:This field<br>www.stream Bandwi<br>No Securit<br>Security Mode<br>Security Mode<br>Generate p<br>Enter 8-63 cm.<br>are not allowe<br>Password: | Jow user configure t<br>allow user configure<br>th is empty, the CP<br>y Bas<br>: <u>WPA2-P</u><br>assword automatic<br>aracters (a-z, A-Z, 0-<br>d. 12 | Kbps         Kbps         kbps         he maximum band         re the maximum band         re the maxim | width of this SSID to in<br>ndwidth of WAN to th<br>tornatic ally.<br>e Secure<br>mmended)<br>c characters<br>more | WAN.<br>Is SSID.        |           |  |
|         |                                                                                                    |                                                                                                    |                                                                                                    |                                                                                                    |                                                                                                    |                         | OK Cancel |  |
|         |                                                                                                    | EG<br>Annection Status                                                                                                    | Network Setting                                                                                                    | Security                                                                                                    | System Monitor                                                                                                    | <b>T</b><br>Maintenance |           |  |

شکل ۴۸

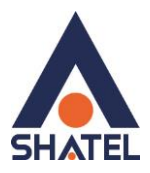

### سربرگ WPS

به صورت پیش فرض شبکه وایرلس بر روی مودم های ZyXEL فعال می باشد. شما می توانید با فشردن دکمه روی مودم (که با علامت کلید مشخص شده است) به مدت ۱ ثانیه، وایرلس را بر روی مودم فعال نمایید. با فعال شدن وایرلس، چراغ WPS بر روی مودم شما سبز خواهد شد. هم چنین شما می توانید با استفاده از این دکمه مابین مودم ZyXEL و دستگاه دیگری با قابلیت WPS ارتباط وایرلس از نوع برقرار نمایید. برای ایجاد این ارتباط به دو صورت می توانید عمل کنید :

### (WPS با استفاده از دكمه) Method 1 PBC

ابتدا روی مودم دکمه WPS را به مدت ۱۰–۱۵ ثانیه فشار داده و بعد از آن رها کنید ، بعد از انجام این کار حال بر روی دستگاه دیگر که قصد ارتباط با مودم ZyXEL را دارد دکمه WPS/WLAN را انتخاب نمایید. چراغ WPS بر روی مودم در هنگام برقراری این ارتباط به صورت چشمک زن خواهد شد. بعد از اینکه ارتباط شما به صورت موفقیت آمیز برقرار گردید، چراغ WPS بر روی مودم سبز خواهد شد. هم چنین لازم است که برای استفاده از این امکان گزینه Enable WPS را بر روی مودم خود فعال نمایید.

### (WPS بدون استفاده از دكمه Method 2 PIN

PIN در مواقعی مورد استفاده قرار می گیرد که شما می خواهید بدون استفاده از دکمه موجود بر روی مودم از این قابلیت استفاده نمایید. در این هنگام می بایست عدد درج شده در قسمت AP PIN را در دستگاهی که می خواهید با مودم ارتباط از طریق WPS داشته باشد وارد نمایید.

در قسمت یایین نیز مشخصات مربوط به شبکه وایرلس شما درج شده است.

در صورتی که بخواهید شبکه وایرلس های مربوط به سرویس WPS غیرفعال شود می توانید گزینه Release را انتخاب نمایید.

برای ایجاد PIN جدید نیز می توانید از دکمه Generate New PIN استفاده نمایید .

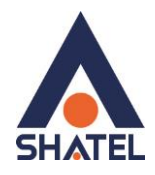

| .4GHz WPS Setup<br>WPS :                                                                                                    |                                                                                                    | n are invalid if you select this.)                                                                                                    |
|----------------------------------------------------------------------------------------------------|----------------------------------------------------------------------------------------------------|----------------------------------------------------------------------------------------------------|
| Method 1                                                                                                    | Method 2                                                                                                    | Method 3                                                                                                    |
| Push Button Configuration         1. Click 'Connect'.         Connect         2. Activate WPS on the wireless client within 2 minutes after clicking "Connect". | Register Wireless Client PIN Number         1. Enter the PIN of your wireless client and click         Register'       Register         2. Activate WPS on the wireless client within 2 minutes after clicking "Connect". | Enter AP's PIN Number in Wireless Client<br>Current state: Configured<br>1. Please release configuration if you want t<br>configure the wireless settings<br>Release Configuration<br>2. Enter current PIN 17778664 on your<br>wireless client<br>Generate New PIN Number |

شکل ۴۹

توجه داشته باشید برای استفاده از قابلیت WPS مودم حتما باید hide ssid غیر فعال باشد.

### سربرگ WDS

دستگاه Access Point از (WDS از Wireless Distribution System (WDS) استفاده می نماید و از این قابلیت می توان در اتصال به شبکه های وایرلس و Access Point های دیگر استفاده نمود. WDS security مستقل از تنظیمات Security بین زایکسل و کلاینت های وایرلس میباشد. برای انجام این کار کافیست که نوع Security (TKIP, AES) را تعیین نموده و بعد از زدن تیک Active در قسمت می فواهید با آن ها ارتباط برقرار مدور اردر کنید. نمایید را درج کنید.

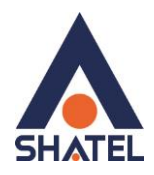

| neral                       | Guest/More AP                                                                                                    | MAC Authentication                                                                                                    | WPS                                                             | WMM                                                      | WDS                                                        | Others                                                    | Channel Statu                                               | IS                                                       |                                                                      |                                           |
|-----------------------------|----------------------------------------------------------------------------------------------------|----------------------------------------------------------------------------------------------------|-----------------------------------------------------------------|----------------------------------------------------------|------------------------------------------------------------|-----------------------------------------------------------|-------------------------------------------------------------|----------------------------------------------------------|----------------------------------------------------------------------|-------------------------------------------|
| Thi<br>Acc<br>the<br>Brid   | is page allows you to s<br>cess Point to enable th<br>AP. Select Disable in<br>dge Restrict to limit wi                        | set the operating mode of<br>he DSL-491HNU-B1Bv2 th<br>Bridge Restrict to enable<br>reless bridge connection                                | f your Devic<br>o act as an<br>any wireles<br>s only to wir     | e to Access<br>access po<br>is station to<br>reless stat | s Point (AP)<br>int while on<br>o establish<br>ions listed | or Wireless<br>bridge mod<br>a wireless b<br>n the table. | Bridge. Select Wi<br>e so that other wi<br>ridge connection | reless Bridge to<br>reless stations a<br>to the DSL-491F | disable AP function<br>are still able to asso<br>HNU-B1Bv2. Select i | nality. Select<br>ciate with<br>Enable in |
| 2.4G                        | Hz Wireless Brido                                                                                                    | ae Setup                                                                                                    |                                                                 |                                                          |                                                            |                                                           |                                                             |                                                          |                                                                      |                                           |
| AP I                        | Mode:                                                                                                    |                                                                                                    | Acc                                                             | ess Point                                                | •                                                          |                                                           |                                                             |                                                          |                                                                      |                                           |
| Brid                        | lge Restrict:                                                                                                    |                                                                                                    | ● E                                                             | nabled 🔘                                                 | Disabled                                                   |                                                           |                                                             |                                                          |                                                                      |                                           |
| Rem                         | ote Bridges MAC                                                                                                    | Address                                                                                                    |                                                                 |                                                          |                                                            |                                                           |                                                             |                                                          |                                                                      |                                           |
|                             | #                                                                                                    |                                                                                                    |                                                                 | MAC                                                      | Address                                                    |                                                           |                                                             |                                                          | Modify                                                               | Scan                                      |
|                             | 1                                                                                                    |                                                                                                    |                                                                 |                                                          |                                                            |                                                           |                                                             |                                                          | 21                                                                   | 11-                                       |
|                             | 2                                                                                                    |                                                                                                    |                                                                 |                                                          |                                                            |                                                           |                                                             |                                                          | 21                                                                   | 11-                                       |
|                             | 3                                                                                                    |                                                                                                    |                                                                 |                                                          |                                                            |                                                           |                                                             |                                                          | 21                                                                   | 11-                                       |
|                             | 4                                                                                                    |                                                                                                    |                                                                 |                                                          |                                                            |                                                           |                                                             |                                                          | 21                                                                   | all.                                      |
| 1.<br>2.<br>3.<br>4.1<br>5. | Notes:<br>The WDS function onl<br>The WDS connection<br>The WDS function onl<br>I the AP mode is Wire<br>The SSID should be th | y works when the security<br>security mode is based o<br>y works with the first SSIC<br>less Bridge, WPS will be<br>he same in both WPA-PSI | y mode is so<br>on the settin<br>).<br>disabled.<br>K or WPA2-f | et to No Se<br>gs configu<br>PSK securi                  | curity, WEP<br>red in the V<br>ty modes.                   | WPA-PSK a<br>/ireless > Ge                                | nd WPA2-PSK.<br>neral screen.                               |                                                          | Apply                                                                | Cancel                                    |
|                             |                                                                                                    | 5                                                                                                    | ¢                                                               | }                                                        | Ŵ                                                          | ]                                                         |                                                             | ER:                                                      |                                                                      |                                           |

#### WMM

زیرمجموعه ای از قوانین مرتبط با استاندارد 802.11e استاندارد مرتبط با (QOS)است که در بهینه سازی سیگنال ها در انتقال بهتر اطلاعات مؤثر است.از این قابلت برای اولویت بندی به پهنای باند برای اپلیکشن های مختلف استفاده می شود.برای مثال چنانچه شما از اینترنت برای باز کردن صفحات،دانلود،سرویس VOIP و ... استفاده می کنید،با فعال کردن این قابلیت اولویت اول به انتقال صدا در VOIP داده می شود و سپس ارسال تصویر،انتقال فایل و ... به این ترتیب VOIP دچار قطعی صدا نمی شود،زیرا بیشترین پهنای باند به آن اختصاص داده می شود..

در استفاده از شبکه وای فای یک کاربر براحتی قادر است کل کانال را اشغال کند و از سرعت بیشتری بهره ببرد اما به محض اینکه تعداد کاربران افزایش یابد همه کاربران باید برای انتقال داده و جلوگیری از برخورد ( Collision ) مدت زمان بیشتری منتظر بمانند. زمانیکه یک کاربر قصد ارسال اطلاعات را دارد باید مدت زمان مشخصی کانال را بررسی کند تا تشخیص دهد

cs@shatel.ir

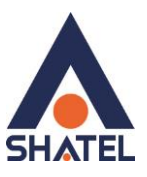

که آیا کاربر دیگری نیز قصد ارسال اطلاعات روری کانال مذکور را دارد یا خیر .اگر کانال آزاد باشد کاربر اجازه دارد فرایند ارسال را آغاز کند اما اگر کانال مشغول باشد فرایند ارسال بر اساس یک فاصله زمانی تصادفی به زمان دیگری موکول می گردد. این روش که دسترسی چند گانه با قابلیت شنود سیگنال حامل به کمک پیشگیری از تصادم Carrier Sense ) ( Multiple Access/Collision Avoidance-CSMA/CA نام دارد، احتمال برخورد را به حداقل می رساند.

این طراحی در مورد انتقال دیتا مناسب است، اما ایجاد یک شبکه مناسب جهت ارسال صوت نیاز به طراحی کاملاً متفاوتی دارد. از دست رفتن جریان های شنیداری تماس صوتی را غیر قابل استفاده می کند، بنابراین زمانیکه بحث انتقال ترافیک صوت مطرح است همه این موارد باید تا حد امکان کاهش یابند.

به منظور حل این مشکلات و عملکرد مناسب تر استانداردی تحت عنوان وای فای چندرسانه ای-WiFi MultiMedia ) ( WMMجهت اولویت بندی ترافیک وای فای ارائه شده است. این استاندارد ترافیک های وای فای را به ترتیب اولویت بصورت :صوت، تصویر، تلاش مجدد برای ارسال و در نهایت ترافیک پس زمینه دسته بندی می کند. اکسس پوینت های Zyxel که استاندارد WMM را ساپورت می کنند معمولاً دارای صف های انتقال هستند، بطوریکه اگر ترافیک یک وسیله حامل VOIP در اثر تداخل یا تضعیف از دست برود، اکسس پوینت قبل از اینکه ترافیک دیگر وسایل وای فای را در صف قرار دهد به ترافیک اولیه یک شانس دوباره داده و عمل انتقال را مجدداً انجام خواهد داد.

|      | Guest/More AP                      | MAC Authentication          | WPS          | WMM           | WDS          | Others        | Channel Statu   | IS                   |              |        |
|------|------------------------------------|-----------------------------|--------------|---------------|--------------|---------------|-----------------|----------------------|--------------|--------|
|      |                                    |                             |              |               | (i           |               |                 |                      |              |        |
| W    | VM and APSD have be                | neficial effects on delay-s | ensitive and | plications of | over wireles | s connectio   | such as VolP ar | nd multimedia stream | ng because W | MM     |
| en   | hances <mark>d</mark> ata transmis | sion quality and APSD im    | proves pow   | er manag      | ement on w   | ireless clien | ts.             |                      | -            |        |
| 2 40 | HT WMM Setup                       |                             |              |               |              |               |                 |                      |              |        |
| 2.40 |                                    |                             | @ Fi         | nable 🔘       | Disabled     |               |                 |                      |              |        |
| WI   | IM Automatic Power Sa              | ave Deliverv(APSD) :        | I EI         | nable O       | Disabled     |               |                 |                      |              |        |
|      |                                    | 2011 SI                     |              |               |              |               |                 |                      |              |        |
|      |                                    |                             |              |               |              |               |                 |                      | Apply        | Cancel |
|      |                                    |                             |              |               |              |               |                 |                      |              |        |
|      |                                    |                             |              |               |              |               |                 |                      |              |        |
|      |                                    |                             |              |               |              |               |                 |                      |              |        |
|      |                                    |                             |              |               |              |               |                 |                      |              |        |
|      |                                    |                             |              |               |              |               |                 |                      |              |        |
|      |                                    |                             |              |               |              |               |                 |                      |              |        |
|      |                                    |                             |              |               |              |               |                 |                      |              |        |
|      |                                    |                             |              |               |              |               |                 |                      |              |        |
|      |                                    |                             |              |               |              |               |                 |                      |              |        |
|      |                                    |                             |              |               |              |               |                 |                      |              |        |
|      |                                    |                             |              |               |              |               |                 |                      |              |        |
|      |                                    |                             |              |               |              |               |                 |                      |              |        |
|      |                                    |                             |              |               |              |               |                 |                      |              |        |
|      |                                    |                             |              |               |              |               |                 |                      |              |        |
|      |                                    |                             |              |               |              |               |                 |                      |              |        |

شکل ۵۱

cs@shatel.ir

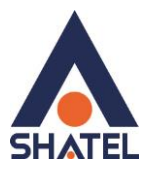

### تغيير دادن IP مودم

در صورت متفاوت بودن Range IP شبکه داخلی با IP پیش فرض مودم ، IP مودم را به Range شبکه داخلی تان تغییر دهید.

برای تغییر دادن IP مودم به شکل زیر عمل کنید:

از منویNetwork setting گزینه Home networking را انتخاب کرده و در سربرگ DHCP ، LAN Setup را Disable نمایید.

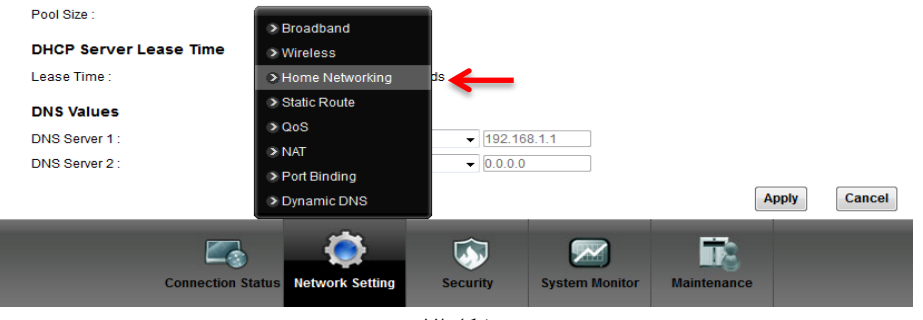

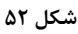

بعد از انجام این کار در قسمت IP Address مودم را تغییر دهید.

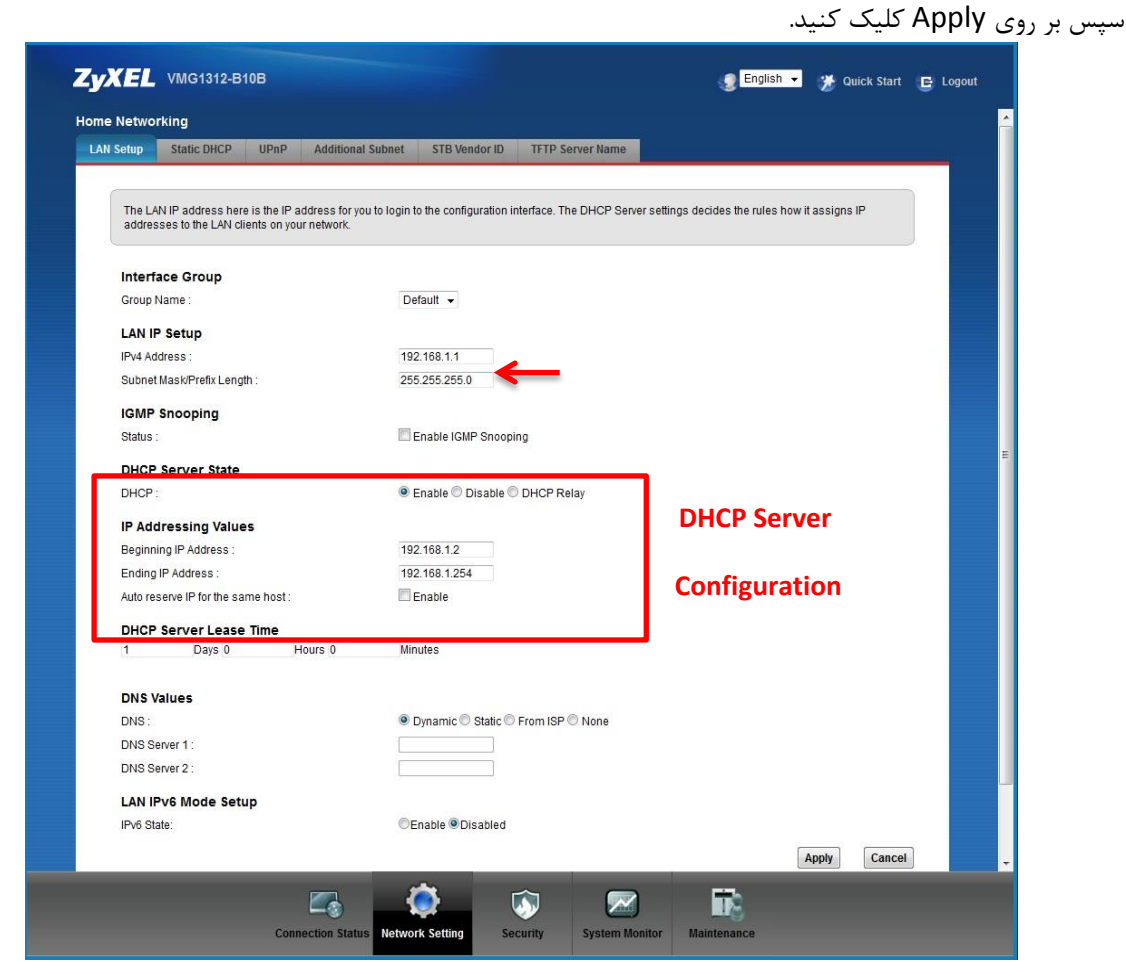

شکل ۵۳

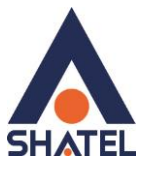

در صورتی که می خواهید از DHCP مودم استفاده نمایید بعد از تغییر IP می بایست در قسمت DHCP Server State ، با Enable کردن DHCP ، ابتدای Range جدید IP شبکه داخلی خود را در DHCP Starting Address نیز وارد نمایید.

### تنظيمات Range IP

اگر Range IP دارید و از آن استفاده می کنید، باید گزینه NAT را غیر فعال کنید. برای غیرفعال کردن این گزینه کافی است تیک گزینه Active را بر دارید و سپس بر روی Apply کلیک کنید. (مسیر این تیک در قسمت Network Setting >Broadband می باشد )

هم چنین برای تنظیم Range لازم است که DHCP مودم غیر فعال شود لذا از منوی پایین وارد قسمت Network مهم چنین برای تنظیم DHCP ، LAN Setup مودم غیر فعال شود لذا از منوی پایین وارد قسمت Disable نمایید. Setting شده گزینه Home networking را انتخاب کرده و در سربرگ Broadcast و Network Number استفاده نشده و از اولین و آخرین IP از آن ها حتماً باید بر روی DSL CPE و سایر IP ها در شبکه Set خواهد شد.

سپس همان طور که در بخشهای قبلی توضیح داده شد، IP مودم را به یکی از IPهای Range خود تغییر دهید.

| Broadband 36 Backup Adva     | nced 802.1x | Ethernet WAN    |    |                |             |          |      |
|------------------------------|-------------|-----------------|----|----------------|-------------|----------|------|
| WAN Configuration Edit       |             |                 |    |                |             |          |      |
| Routing Feature              |             |                 |    |                |             |          | ^    |
| NAT Enable :                 |             | $\checkmark$    |    |                |             |          |      |
| Fullcone NAT Enable :        |             | $\checkmark$    |    |                |             |          |      |
| IGMP Proxy Enable :          |             |                 |    |                |             |          |      |
| Apply as Default Gateway :   |             | ✓               |    |                |             |          |      |
| DNS server                   |             |                 |    |                |             |          |      |
| DNS :                        |             | ⊙Dynamic OStat  | ic |                |             |          |      |
| DNS Server 1 :               |             |                 |    |                |             |          |      |
| DNS Server 2 :               |             |                 |    |                |             |          |      |
| Tunnel                       |             |                 |    |                |             |          |      |
| Enable 6RD :                 |             | OEnable ODisat  | le |                |             |          |      |
| 6RD Type :                   |             | OHCP OStatic    |    |                |             |          |      |
| IPv4 Mask Length :           |             |                 |    |                |             |          |      |
| 6RD Border Relay Server IP : |             |                 |    |                |             |          |      |
| 6RD IPv6 Prefix :            |             |                 |    |                |             |          | ~    |
|                              |             |                 |    |                |             | Annhy Ca | ncol |
|                              |             |                 |    |                |             | дрру са  | ICEI |
|                              |             |                 |    |                |             |          |      |
|                              |             |                 |    |                |             |          |      |
|                              |             | 10              |    |                | 575         |          |      |
|                              |             | - <b>X</b>      |    | 24             | 113         |          |      |
|                              |             | Natural Cattion |    | Sustan Manitar | Maintananaa |          |      |

شکل ۵۴

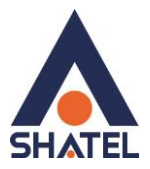

### **IP** Alias

در صورت تمایل می توان ازاین مودم به عنوان Gateway چند شبکه با Subnet های مختلف استفاده نمود. بنابراین باید برای مودم IP ثانویه و … در رنج شبکه های مورد نظر ست نمود.

| ZyXEL VMG1         | 312-B10B                |                         |               |          |              |             | 🈿 Quick Start | E Logout |
|--------------------|-------------------------|-------------------------|---------------|----------|--------------|-------------|---------------|----------|
| Home Networking    |                         |                         |               |          |              |             |               |          |
| LAN Setup Static   | DHCP UPnP               | Additional Subnet       | STB Vendor ID | LAN VLA  | N            |             |               |          |
| This page lets v   | ou configure the public | static IP and IP alias. |               |          |              |             |               |          |
|                    |                         |                         |               |          |              |             |               |          |
| IP Alias Setur     | )                       |                         |               |          |              |             |               |          |
| Group Name :       |                         | Defa                    | ult ᅌ         |          |              |             |               |          |
| Active             |                         | Broadband               |               |          |              |             |               |          |
| IP Address :       |                         | > Wireless              |               |          |              |             |               |          |
| IP Subnet Mask     |                         | > Home Netwo            | rking         |          |              |             |               |          |
| Public LAN         |                         | Routing                 |               |          |              |             |               |          |
| Active             |                         | ≥ QoS                   |               |          |              |             |               |          |
| IP Address :       |                         | ≥ NAT                   |               |          |              |             |               |          |
| IP Subnet Mask     |                         | DNS                     |               |          |              |             |               |          |
| Offer Public IP by | / DHCP :                | Interface Gro           | up            |          |              |             |               |          |
| Enable ARP Pro:    | ky :                    | USB Service             |               |          |              |             |               |          |
|                    | Connec                  | tion Status Network S   | etting Sect   | irity Sy | stem Monitor | Maintenance |               |          |

شکل ۵۵

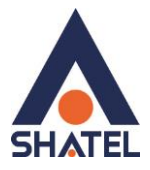

### **File Sharing**

با استفاده از این قابلیت می توان از طریق IP مودم به فایل های به اشتراک گذاشته شده ی دستگاه هایی که به پورت USB مودم متصل نموده ایم دسترسی پیدا کنید.

| ZyXEL              | VMG1312-B10                                     | в                                         |                                        |                     |                          |                            | 🎢 Quick Start      | E Logout |
|--------------------|-------------------------------------------------|-------------------------------------------|----------------------------------------|---------------------|--------------------------|----------------------------|--------------------|----------|
| USB Service        |                                                 | Puist Groups                              |                                        |                     |                          |                            |                    |          |
| File Sharing       | Media Server                                    | Print Server                              |                                        |                     |                          |                            |                    | _        |
| The dev<br>share a | rice can share files fi<br>nd which users can a | rom your USB flash<br>access the shared f | drive or disk when you atta<br>olders. | ach it to the USB ( | port. You may start from | n deciding which folders i | n the USB disks to |          |
| File Sha           | ring Services :                                 |                                           | 🗌 Enable 💽 Di                          | sable               |                          |                            |                    |          |
|                    |                                                 |                                           | Broadband                              |                     |                          |                            | Apply Can          | cel      |
|                    |                                                 |                                           | Wireless                               |                     |                          |                            |                    |          |
|                    |                                                 |                                           | Home Networking                        |                     |                          |                            |                    |          |
|                    |                                                 |                                           | Routing                                |                     |                          |                            |                    |          |
|                    |                                                 |                                           | ≥ 0.00<br>≥ NAT                        |                     |                          |                            |                    |          |
|                    |                                                 |                                           | ≥ DNS                                  |                     |                          |                            |                    |          |
|                    |                                                 |                                           | Interface Group                        |                     |                          |                            |                    |          |
|                    |                                                 |                                           | USB Service                            |                     |                          |                            |                    |          |
|                    |                                                 | Connection Sta                            | tus Network Setting                    | Security            | System Monitor           | Maintenance                |                    |          |

شکل ۵۶

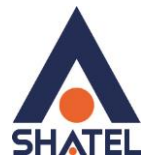

### **Port Forwarding**

برای انجام Port Forwarding از منوی Network Setting گزینه NAT را انتخاب کرده و بر روی سربرگ Port Forwarding کلیک کنید با این کار صفحه به صورت شکل زیر ظاهر می شود.

| t Forward | ling A       | pplications     | Port Triggering        | DMZ          | ALG                  | Address Mapping       | j Sessio       | ns                        |                         |                 |        |
|-----------|--------------|-----------------|------------------------|--------------|----------------------|-----------------------|----------------|---------------------------|-------------------------|-----------------|--------|
| Port F    | onwarding    | is commonly     | used when you wa       | ntto do son  | ne Internet art      | ivitige euch as or    | line gaming    | P7P file charing          | n or even hostir        | in convercions  | our    |
| netwo     | rk. It creat | es a bridge in  | order to let a party f | rom the Inte | ernet contact a      | specific LAN clier    | nt on your net | work correctly.           | , or even noour         | ig servers on j | uai (  |
| Add       | -            | -               |                        |              |                      |                       |                |                           |                         |                 |        |
| #         | Status       | Service<br>Name | WAN inter              | WAN IP       | Server IP<br>Address | Trigger<br>Start Port | End Port       | Translation<br>Start Port | Translation<br>End Port | Protocol        | Modify |

شکل ۵۷

در این صفحه گزینه Add new rule را انتخاب کرده سپس صفحه زیر نشان داده می شود که دراین قسمت می بایست یک Rule تعریف کنید.

| d new rule                  | ×                                                              |
|-----------------------------|----------------------------------------------------------------|
| 🗹 Active 룾                  | 4                                                              |
| Service Name :              | WWW                                                            |
| WAN Interface :             | VDSL 🔽 🗲                                                       |
| WAN IP :                    |                                                                |
| Trigger Start Port :        | 80                                                             |
| End Port :                  | 80 🔶                                                           |
| Translation Start Port :    | 80                                                             |
| Translation End Port :      | 80 🔶                                                           |
| Server IP Address :         | 192.168.1.                                                     |
| Protocol :                  | TCP                                                            |
| Note:                       |                                                                |
| 1. If Start Port and End Po | rt configured to the same port, the input text of Translation  |
| Start Port can be configura | ble, and when user configure this value to different port      |
| number, it means configur   | e for Port Translation.(one to one mapping)                    |
| 7 MARTIP TE ANTIANAL IT TO  | car wante to precent Militistos Militi NAT Tear can accide the |

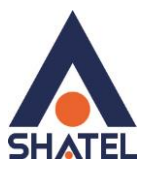

برای تعریف Rule در قسمت Service Name نام سرویس مورد نظر را وارد کنید. DSL CPE کران پایین بازه ای است، که قرار است درخواست از طریق این پورت از اینترنت به سمت DSL CPE و Trigger Start Port و End ما ارسال شود. در صورتی که میخواهید این Rule را برای یک پورت Add کنید میتوانید Trigger Start Port و Roll Port را یکسان انتخاب نمایید . در صورتی که قصد Add کردن یک بازه برای این مورد را دارید در این قسمت ابتدای بازه را در Port ایکسان انتخاب نمایید . در صورتی که قصد Add کردن یک بازه برای این مورد را دارید در این قسمت ابتدای بازه را در Translation Start Port و انتهای بازه را در Role کردن یک بازه برای این مورد را دارید در این قسمت ابتدای بازه را در قسمت Translation End Port و انتهای بازه را در Translation Start Port ست نمایید. در قسمت Range یازه را مربوط به Server IP Address بوده و به صورت دستی و ثابت بر روی کنید. . به این مورد دقت کنید که این IP می بایست با IP مودم در یک Range بوده و به صورت دستی و ثابت بر روی سیستم مورد نظر ست شده باشد.

### سربرگ Filter

در صورتی که بخواهیم بر روی مودم خود Filtering داخلی را برای بالا بردن امنیت داشته باشیم و بتوانیم از استفاده یک سری از کلاینت ها در شبکه جلوگیری کنیم از این امکان استفاده می شود .

| Enable MAC Filter and ac | id the MAC addresses o | of the LAN clients in your home or office to the following table if | fyou wish to allow only them to access your |
|--------------------------|------------------------|---------------------------------------------------------------------|---------------------------------------------|
| newone contennes, wa     |                        |                                                                     |                                             |
| MAC Address Filter :     |                        | ◯ Enable ⊙ Disable (settings are invalid when disab                 | led)                                        |
| MAC Restrict Mode :      |                        | Allow ○ Deny                                                        |                                             |
| Set                      | Allow                  | Host name                                                           | MAC Address                                 |
| 1                        |                        |                                                                     |                                             |
| 2                        |                        |                                                                     |                                             |
| 3                        |                        |                                                                     |                                             |
| 4                        |                        |                                                                     |                                             |
| 5                        |                        |                                                                     |                                             |
| 6                        |                        |                                                                     |                                             |
| 7                        |                        |                                                                     |                                             |
| 8                        |                        |                                                                     |                                             |
| 9                        |                        |                                                                     |                                             |
| 10                       |                        |                                                                     |                                             |
| 11                       |                        | > Firewall                                                          |                                             |
| 12                       |                        | MAC Filter                                                          |                                             |
| 13                       |                        | Parental Control                                                    |                                             |
| 14                       |                        | Scheduler Rules                                                     |                                             |
| 15                       |                        | Certificates                                                        |                                             |

شکل ۵۹

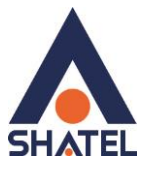

در این قسمت ابتدا می بایست نوع لیست انتخاب شده را مشخص کنیم که Black list هستند و یا white list و تیک گزینه Active را زده و MAC Address کلاینت مورد نظر را انتخاب کنید. با کلیک بر روی گزینه Apply تنظیمات انجام شده ذخیره میگردد

#### VPN

در صورت تمایل می توانید کانکشن VPN خود را در این قسمت ایجاد نمایید.

| PSec V | /PN                                |                                                                    |                                                                                                    |                                  |                                      |          |
|--------|------------------------------------|--------------------------------------------------------------------|----------------------------------------------------------------------------------------------------|----------------------------------|--------------------------------------|----------|
|        | IPSEC VPN can be gateway and a hos | e used to protect data flows bet<br>st. You can add or remove IPSe | ween a pair of hosts (computer user<br>ac tunnel connections in this page.                                                 | s or servers), security gateways | (routers or firewalls), or between a | security |
|        | Add new connecti                   | ion                                                                |                                                                                                    |                                  |                                      |          |
|        | Enable                             | Connection Name                                                    | Remote Gateway                                                                                                    | Local Addresses                  | Remote Addresses                     | Delete   |
|        |                                    |                                                                    |                                                                                                    |                                  |                                      |          |
|        |                                    |                                                                    | <ul> <li>Firewall</li> <li>MAC Filter</li> <li>Parental Continues</li> <li>Scheduler Rule</li> <li>Certificates</li> </ul> | ol                               |                                      |          |

شکل ۶۰

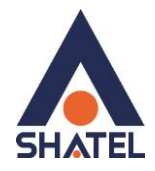

### Scheduling

با استفاده از این قسمت، می توان زمانبندی های خاصی را برای مودم در نظر گرفت و در صورت نیاز در جا دیگر از آن استفاده کرد. به عنوان مثال در هنگام ایجاد Access Rule برای فایروال مودم، می توان از زمانبندی های در نظر گرفته شده در این قسمت استفاده نمود.

|                | 01012-0100                              |                                                                                                    |                                      |             | Concession P Lo |
|----------------|-----------------------------------------|----------------------------------------------------------------------------------------------------|--------------------------------------|-------------|-----------------|
| Scheduler Rule |                                         |                                                                                                    |                                      |             |                 |
|                |                                         |                                                                                                    |                                      |             |                 |
| A scheduler n  | rule is a scheduling setting and a re-u | sable object that should be use                                                                                                    | ed in conjunction with other conf    | igurations. |                 |
| Add new rule   |                                         |                                                                                                    |                                      |             |                 |
| #              | Rule Name                               | Day                                                                                                    | Time                                 | Description | Modify/         |
|                |                                         |                                                                                                    |                                      |             |                 |
|                |                                         |                                                                                                    |                                      |             |                 |
|                |                                         |                                                                                                    |                                      |             |                 |
|                |                                         |                                                                                                    |                                      |             |                 |
|                |                                         |                                                                                                    |                                      |             |                 |
|                |                                         |                                                                                                    |                                      |             |                 |
|                |                                         | Firewall                                                                                                    |                                      |             |                 |
|                |                                         | <ul> <li>Firewall</li> <li>MAC Filte</li> </ul>                                                                                                    | sr.                                  |             |                 |
|                |                                         | > Firewall<br>> MAC Filt<br>> Parental                                                                                                    | ar<br>Control                        |             |                 |
|                |                                         | <ul> <li>&gt; Firewall</li> <li>&gt; MAC Filt</li> <li>&gt; Parental</li> <li>&gt; Schedule</li> </ul>                                                 | sr<br>Control<br>Ir Rule             |             |                 |
|                |                                         | <ul> <li>&gt; Firewall</li> <li>&gt; MAC Filt</li> <li>&gt; Parental</li> <li>&gt; Schedule</li> <li>&gt; Certificat</li> </ul>                        | sr<br>Control<br>r Rule              |             |                 |
|                |                                         | <ul> <li>&gt; Firewall</li> <li>&gt; MAC Filt</li> <li>&gt; Parental</li> <li>&gt; Schedule</li> <li>&gt; Certificat</li> <li>&gt; IPSec VF</li> </ul> | er<br>Control<br>rr Rule<br>es<br>N  |             |                 |
|                |                                         | <ul> <li>&gt; Firewall</li> <li>&gt; MAC Filt</li> <li>&gt; Parental</li> <li>&gt; Schedule</li> <li>&gt; Certificat</li> <li>&gt; IPSec VF</li> </ul> | er<br>Control<br>r Rule<br>es        |             |                 |
|                |                                         | <ul> <li>&gt; Firewall</li> <li>&gt; MAC Filt</li> <li>&gt; Parental</li> <li>&gt; Schedule</li> <li>&gt; Certificat</li> <li>&gt; IPSec VF</li> </ul> | er<br>Control<br>Ir Rule<br>es<br>PN | <b>P</b> A  |                 |

شکل ۶۱

| <b>ZyXEL</b> VMG1312-B1<br>Scheduler Rule<br>Add New Rule    |                   |                 |               |       | E Logout |
|--------------------------------------------------------------|-------------------|-----------------|---------------|-------|----------|
| Rule Name :<br>Day :<br>Time of Day Range :<br>Description : | SUN<br>From:      | MON TUE WED THI | J 🗆 FRI 🗌 SAT |       |          |
|                                                              |                   |                 |               | Apply | ancel    |
|                                                              | Connection Status | ng Security Sys | tem Monitor   | ance  |          |

شکل ۶۲

cs@shatel.ir

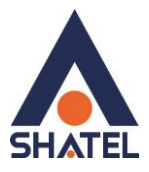

ریست کردن مودم مودم را می توان به دو صورت ریست نمود: ریست سخت افزاری / ریست نرم افزاری برای ریست سخت افزاری، از روزنه ریست که در پشت مودم قرار دارد، باید استفاده نمود. (ترجیحا هرگز از ریست سخت افزاری استفاده نشود. ) تذکر: دقت کنید که اگر مودم را ریست سخت افزاری کنید، تمام تنظیمات اعمال شده از بین می روند و تکرار این امر ممکن است باعث آسیب رساندن به مودم می شود . برای ریست نرم افزاری به صورت زیر عمل کنید:

از منوی Maintenance گزینه Configuration را انتخاب کنید .

|                                                                   | ry deladit.                  |                                    | omputer, or recover the system     | by restoring the backup file                                       | e. You can also reset |
|-------------------------------------------------------------------|------------------------------|------------------------------------|------------------------------------|--------------------------------------------------------------------|-----------------------|
| Backup Configurati<br>Click Backup to save<br>Restore Configurati | on                           | your system to your computer.      | Васкир                             |                                                                    |                       |
| File Path :                                                       | Browse                       | Jpload                             |                                    |                                                                    |                       |
| Back to Factory Def                                               | aults                        |                                    |                                    |                                                                    |                       |
| Click Reset to clear :                                            | ii user-entered configuratio | on information and return to facto | iry detaults. After resetting, the |                                                                    |                       |
| - DHCR will be recet                                              | be 192.100.1.1               |                                    | ⊗ U                                | ser Account                                                        |                       |
| - Drich will be lease                                             | by server                    | _                                  | ≥ Re                               | emote MGMT                                                         |                       |
|                                                                   |                              |                                    | TF                                 | R-069 Client                                                       |                       |
|                                                                   |                              |                                    | > TF                               | 2-064                                                              |                       |
|                                                                   |                              |                                    | SI SI                              | 1MP                                                                |                       |
|                                                                   |                              |                                    | 🔹 🚺 🖉 Ti                           | me                                                                 |                       |
|                                                                   |                              |                                    |                                    |                                                                    |                       |
|                                                                   |                              |                                    | ≥ Er                               | nail Notification                                                  |                       |
|                                                                   |                              |                                    | ⇒ Er<br>> Lo                       | nail Notification<br>og Setting                                    |                       |
|                                                                   |                              |                                    | ⇒ Er<br>> Lo<br>> Fii              | nail Notification<br>Ig Setting<br>Imware Upgrade                  |                       |
|                                                                   |                              |                                    | ● Er<br>● Lo<br>● Fri<br>● Co      | mail Notification<br>Ig Setting<br>Irmware Upgrade<br>Infiguration |                       |

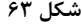

در صفحه باز شده بر روی دکمه Reset در قسمت Back to Factory Defaults کلیک کنید. بهاین وسیله مودم شما ریست شده و به تنظیمات کارخانهای باز خواهد گشت.

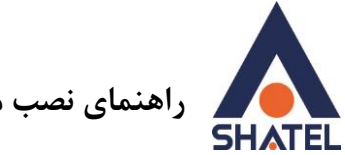

### نحوه گرفتن Backup از تنظیمات مودم

برای گرفتن Backup از تنظیمات مودم و امکان برگرداندن تنظیمات دراینده شما میتوانید از منوی Maintenance گزینه Configuration را انتخاب کنید.

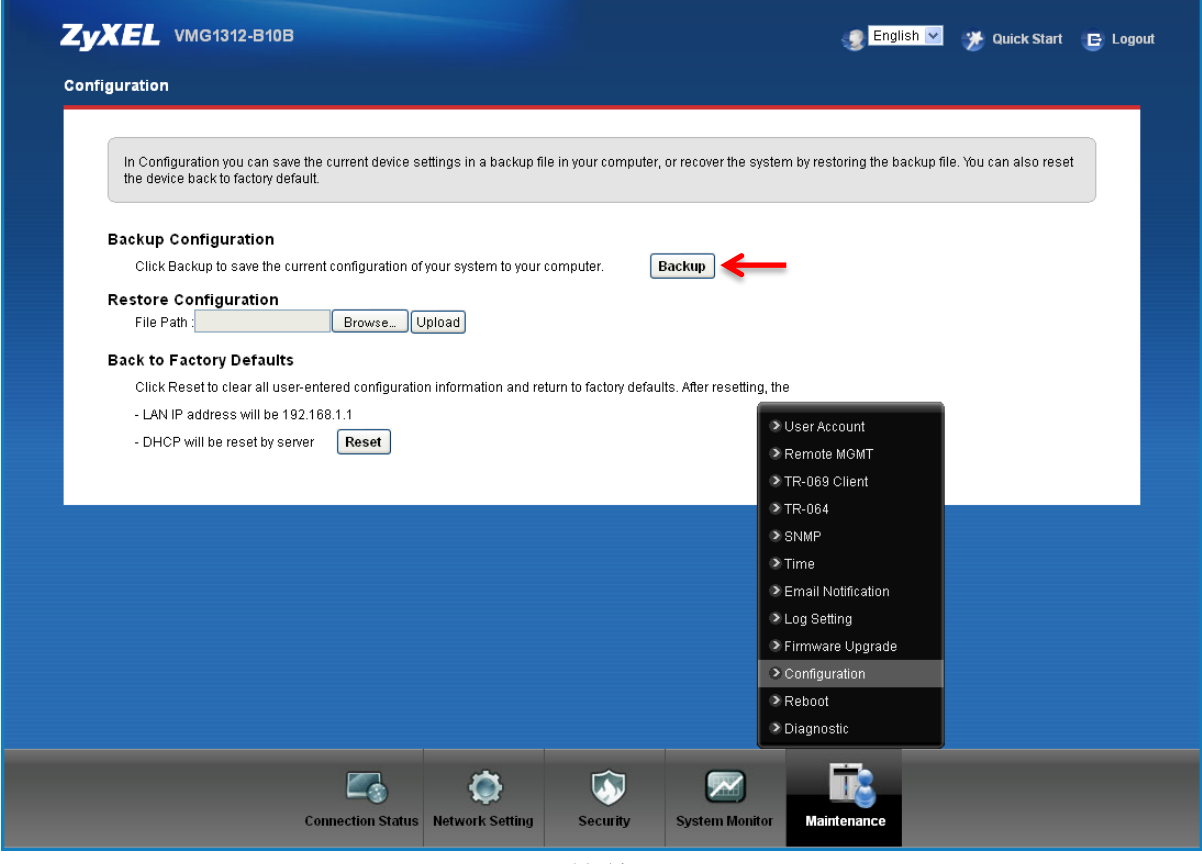

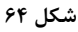

دراین صفحه در قسمت Backup Configuration شده و گزینه Backup را انتخاب بفرمایید. با انتخاب این گزینه آدرسی که میخواهید این تنظیمات را در آن جا ذخیره نمایید برای شما باز خواهد شد.

| Opening configuration-backupsettings.conf              | ×                                                                                                    |
|--------------------------------------------------------|----------------------------------------------------------------------------------------------------|
| You have chosen to open                                |                                                                                                    |
| 📾 configuration-backupsettings.conf                    |                                                                                                    |
| which is a: conf File                                  |                                                                                                    |
| from: http://94.182.192.172                            |                                                                                                    |
| What should Firefox do with this file?                 |                                                                                                    |
| O Open with Browse                                     |                                                                                                    |
| Save File                                              |                                                                                                    |
| Do this automatically for files like this from now on. |                                                                                                    |
|                                                        |                                                                                                    |
|                                                        | 5                                                                                                    |
| OK Cancel                                              |                                                                                                    |
|                                                        | Opening configuration-backupsettings.conf         You have chosen to open         Image: configuration-backupsettings.conf         which is a: conf File         from: http://94.182.192.172         What should Firefox do with this file?         Open with       Browse         Save File         Do this gutomatically for files like this from now on.         OK       Cancel |

شکل ۶۵

cs@shatel.ir

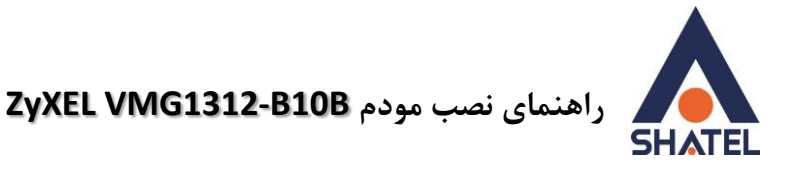

### نحوه Restore كردن تنظيمات مودم

برای Restore کردن مجدد تنظیمات با انتخاب Maintenance درمنوی پایین گزینه Configuration را انتخاب کنید.

| ZyXE        | L VMG1312-B10B                                         |                                   |                        |                       |                       | 🔮 English 💌                  | 涉 Quick Start          | 🕒 Log |
|-------------|--------------------------------------------------------|-----------------------------------|------------------------|-----------------------|-----------------------|------------------------------|------------------------|-------|
| Configurat  | tion                                                   |                                   |                        |                       |                       |                              |                        |       |
|             |                                                        |                                   |                        |                       |                       |                              |                        |       |
| In C<br>the | Configuration you can sav<br>device back to factory de | e the current device se<br>fault. | ettings in a backup fi | le in your computer   | , or recover the sys  | em by restoring the backup f | ile. You can also rese | r     |
| Back        | up Configuration                                       |                                   |                        |                       |                       |                              |                        |       |
| C           | lick Backup to save the c                              | urrent configuration of           | your system to your    | computer.             | Backup                |                              |                        |       |
| Rest        | ore Configuration                                      |                                   |                        |                       |                       |                              |                        |       |
| Fi          | ile Path :                                             | Browse                            | pload                  |                       |                       |                              |                        |       |
| Back        | to Factory Defaults                                    |                                   |                        |                       |                       |                              |                        |       |
| c           | lick Reset to clear all use                            | er-entered configuratio           | n information and re   | turn to factory defau | lts. After resetting. | he                           |                        |       |
| - 1         | LAN IP address will be 1                               | 32.168.1.1                        |                        | ,                     | -                     |                              |                        |       |
| - (         | DHCP will be reset by se                               | rver Reset                        |                        |                       |                       | User Account                 |                        |       |
|             |                                                        |                                   |                        |                       |                       | Remote MGMT                  |                        |       |
|             |                                                        |                                   |                        |                       |                       | > TR-069 Client              |                        |       |
|             |                                                        |                                   |                        |                       |                       | > TR-064                     |                        |       |
|             |                                                        |                                   |                        |                       |                       | > SNMP                       |                        |       |
|             |                                                        |                                   |                        |                       |                       | > lime                       |                        |       |
|             |                                                        |                                   |                        |                       |                       | Email Notification           |                        |       |
|             |                                                        |                                   |                        |                       |                       | > Log Setting                |                        |       |
|             |                                                        |                                   |                        |                       |                       | Firmware Opgrade             |                        |       |
|             |                                                        |                                   |                        |                       |                       | Configuration                |                        |       |
|             |                                                        |                                   |                        |                       |                       | Repoul                       |                        |       |
|             |                                                        |                                   |                        |                       |                       | Diagnostic                   |                        |       |
|             |                                                        |                                   | *                      |                       |                       |                              |                        |       |
|             |                                                        | -⊗                                | <b>1</b>               |                       |                       |                              |                        |       |
|             |                                                        | Connection Status                 | Network Setting        | Security              | System Monitor        | Maintenance                  |                        |       |
|             |                                                        |                                   |                        |                       |                       |                              |                        |       |

دراین صفحه در قسمت Restore Configuration با انتخاب دکمه Browse آدرس فایلی را که در گذشته در سیستم خود ذخیره نمودهاید انتخاب کرده و بعد از آن با انتخاب گزینه Upload ، تنظیمات مودم خود را به حالت ذخیره شده در قبل بازگردانید

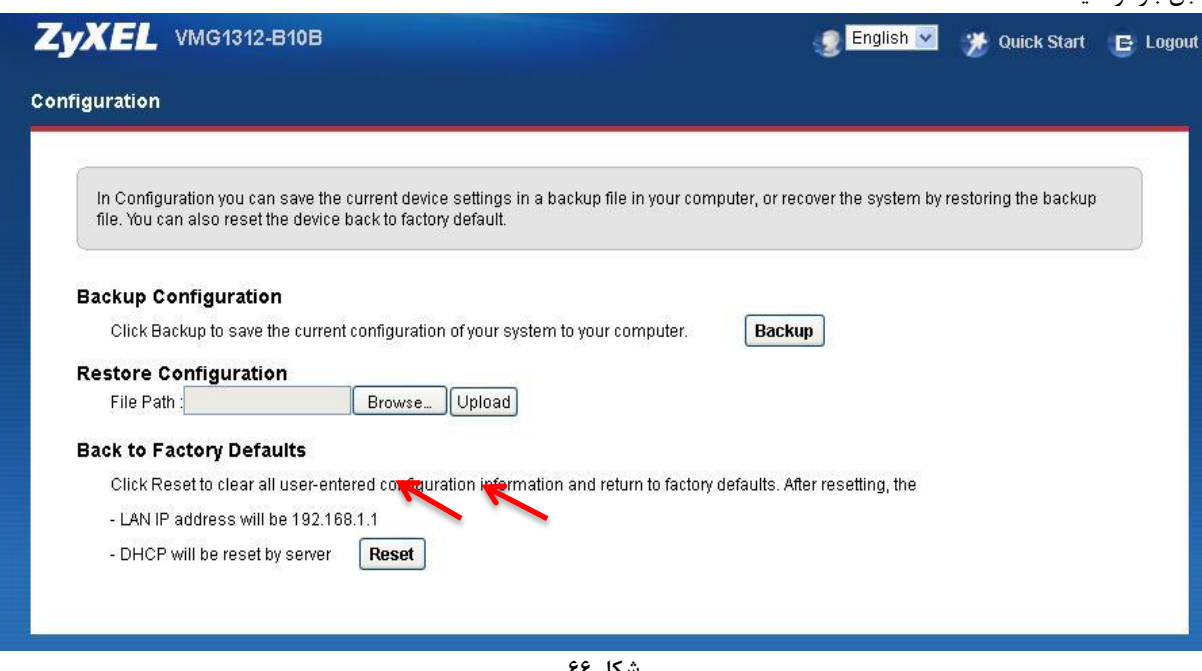

شکل ۶۶

cs@shatel.ir

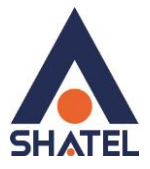

### تغيير Password كنسول مودم

برای تغییر پسوورد ورود به کنسول مودم از منوی پایین وارد منوی Maintenance ، سپس User Account شوید

| Account    |                              |                             |              |                                                                                                    |                                                     |        |
|------------|------------------------------|-----------------------------|--------------|----------------------------------------------------------------------------------------------------|-----------------------------------------------------|--------|
| User Accou | int lets you create or manag | ge the user accounts on the | device.      |                                                                                                    |                                                     |        |
| Add new u  | ser                          |                             |              |                                                                                                    |                                                     |        |
| #          | User Name                    | Retry Times                 | Idle Timeout | Lock Period                                                                                                    | Group                                               | Modify |
| 1          | admin                        | 0                           | 10 min(s)    | 15 min(s)                                                                                                    | Administrator                                       | 24     |
| 2          | mojde                        | 0                           | 10 min(s)    | 15 min(s)                                                                                                    | User                                                | 21     |
|            |                              |                             |              | <ul> <li>User Accou</li> <li>Remote MG</li> <li>TR-069 Clie</li> </ul>                                                                                                    | Apply<br>GMT<br>ent                                 | Cancel |
|            |                              |                             |              | <ul> <li>User Accou</li> <li>Remote MC</li> <li>TR-069 Clid</li> <li>TR-064</li> <li>SNMP</li> <li>Time</li> <li>Email Notifi</li> <li>Log Setting</li> <li>Firmware U</li> <li>Configurati</li> <li>Reboot</li> <li>Diagnostic</li> </ul> | int Apply<br>SMT<br>ent<br>ication<br>Jpgrade<br>on | Cancel |

پس از کلیک روی گزینه Modify، پسوورد قبلی را در Old Password ، پسوورد جدید را در New Password و مجددا پسوورد جدید را در Verify new password وارد کرده و بر روی Apply کلیک کنید.

| User Name :     admin       Old Password :     Image: Constraint of the system of the system of the | Account Edit                                                                                                |                                                       |          |
|----------------------------------------------------------------------------------------------------|----------------------------------------------------------------------------------------------------|-------------------------------------------------------|----------|
| Lock Period :     15     Minute(s)(15~90)       Group :     Administrator                                                                                                    | User Name :<br>Old Password :<br>New Password :<br>Verify New Password :<br>Retry Times :<br>Idle Timeout : | admin<br>0 (0~5), 0 : Not limit<br>10 Minute(s)(1~60) |          |
|                                                                                                    | Lock Period :<br>Group :                                                                                    | 15 Minute(s)(1 ~90)<br>Administrator                  |          |
|                                                                                                    |                                                                                                    |                                                       |          |
|                                                                                                    |                                                                                                    |                                                       | Apply Ca |

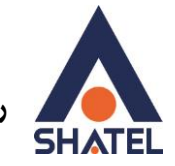

### Upgrade کردن Firmware مودم

برای Upgrade کردن مودم های ZyXEL از منوی پایین وارد گزینه Maintenance شده و گزینه Firmware Upgrade را انتخاب کنید.

| nware Upgrade                                                                           |                                                      |                                             |                                             |                            |                       |
|-----------------------------------------------------------------------------------------|------------------------------------------------------|---------------------------------------------|---------------------------------------------|----------------------------|-----------------------|
|                                                                                         |                                                      |                                             |                                             |                            |                       |
| Firmware and WWAN package Upgrade is why<br>You can download the latest firmware and WW | ere you can update the d<br>AN Package file from the | levice with newly rel<br>e manufacturer web | eased features by u<br>site of this device. | pgrading the latest firmwa | are and WWAN Package. |
| Upgrade Firmware                                                                        |                                                      |                                             |                                             |                            |                       |
| Current Firmware Version: V1.00(AAJZ.3)                                                 |                                                      |                                             |                                             |                            |                       |
| File Path                                                                               |                                                      | Browse.                                     | ←                                           |                            |                       |
|                                                                                         |                                                      |                                             |                                             |                            | Uploa                 |
|                                                                                         |                                                      |                                             |                                             |                            |                       |
| Upgrade 3G Package                                                                      |                                                      |                                             |                                             |                            |                       |
| Current 3G Package Version: 1.05                                                        |                                                      |                                             |                                             | 11                         |                       |
| File Path:                                                                              |                                                      | Browse.                                     |                                             | Oser Account               |                       |
|                                                                                         |                                                      |                                             |                                             | TRemote MGM1               | Uploa                 |
|                                                                                         |                                                      |                                             |                                             | TR-009 Cilent              |                       |
|                                                                                         |                                                      |                                             |                                             | SNMP                       |                       |
|                                                                                         |                                                      |                                             |                                             | Time                       |                       |
|                                                                                         |                                                      |                                             |                                             | Email Notification         |                       |
|                                                                                         |                                                      |                                             |                                             | Log Setting                |                       |
|                                                                                         |                                                      |                                             |                                             | Firmware Upgrade           |                       |
|                                                                                         |                                                      |                                             |                                             | Configuration              |                       |
|                                                                                         |                                                      |                                             | 0                                           | Reboot                     |                       |
|                                                                                         |                                                      |                                             | 0                                           | Diagnostic                 |                       |
|                                                                                         |                                                      |                                             |                                             |                            |                       |
| <b></b>                                                                                 | (Š)                                                  | <b>I</b>                                    | <b>~</b>                                    |                            |                       |
|                                                                                         | ~                                                    |                                             |                                             |                            |                       |

دراین صفحه با انتخاب Browse آدرس فایل Upgrade را وارد کرده و بر روی Upload کلیک کنید. بعد از انجاماین کار مودم یک بار Reboot خواهد شد.

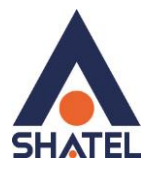

### **Traffic Status**

برای مشاهده میزان کل ترافیک دریافتی و ارسالی را مشاهده فرمایید. و همچنین به صورت تفکیک شده ترافیک LAN و Wireless ، از این سربرگ می توان استفاده کرد.

| Figures about data that have been | sent out to and received from | i the Internet are dis | played in the follo | wing table.                   |                   |      |
|-----------------------------------|-------------------------------|------------------------|---------------------|-------------------------------|-------------------|------|
| Status                            |                               |                        |                     |                               |                   |      |
| 3                                 | Sent:<br>06,395,028Bytes      | has                    |                     | Received:<br>610,165,055Bytes |                   |      |
| Refresh Interval : 15 Seconds 💌   |                               | Desketa Cant           |                     |                               | Doelecto Deceived |      |
| Connected Interface               | Data                          | Error                  | Drop                | Data                          | Error             | Drop |
| VDSL                              | 1,793,131                     | 0                      | 0                   | 3,789,722                     | 0                 | 0    |
|                                   |                               |                        |                     |                               |                   | more |

شکل ۷۰

در صورتی که بخواهید میزان ترافیک را به صورت تفکیک شده ی Wireless و Lan مشاهده فرمایید می توانید از سربرگ LAN استفاده نمایید.

| AN LAN NAT                       |                            |                              |                            |                      |             |
|----------------------------------|----------------------------|------------------------------|----------------------------|----------------------|-------------|
|                                  |                            |                              |                            |                      |             |
|                                  |                            |                              |                            |                      |             |
| Figures about data that have bee | n sent to and received fro | m each LAN port (including v | vireless) are displayed in | the following table. |             |
|                                  |                            |                              |                            |                      |             |
| Refresh Interval : 60 Seconds 💌  |                            | ĺ                            | ĺ                          | Í                    |             |
| Interface                        | LAN1                       | LAN2                         | LAN3                       | LAN4                 | Wireless    |
| Bytes Sent                       | U                          | U                            | U                          | U                    | 696,059,145 |
|                                  |                            |                              |                            |                      |             |
|                                  |                            |                              |                            |                      |             |
|                                  |                            |                              |                            |                      |             |
|                                  |                            |                              |                            |                      |             |
|                                  |                            |                              |                            |                      |             |
|                                  |                            |                              |                            |                      |             |
|                                  |                            |                              |                            |                      |             |
|                                  |                            |                              |                            |                      |             |
|                                  |                            |                              |                            |                      |             |
|                                  |                            |                              |                            |                      |             |
|                                  |                            |                              |                            |                      |             |
|                                  |                            |                              |                            |                      |             |
|                                  |                            |                              |                            |                      |             |
|                                  |                            |                              |                            |                      |             |
|                                  |                            |                              |                            |                      |             |
|                                  |                            |                              |                            |                      |             |
|                                  |                            |                              |                            |                      |             |
|                                  |                            |                              |                            |                      |             |
|                                  |                            |                              |                            |                      |             |
|                                  |                            |                              |                            |                      |             |
|                                  |                            |                              |                            |                      |             |
|                                  |                            |                              |                            |                      |             |
|                                  |                            |                              |                            |                      |             |

شکل ۷۱

cs@shatel.ir

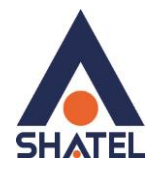

### قابليت TR-069

با فعال کردن این قابلیت، امکان دسترسی به مودم از طریق WAN Interface توسط ISP جهت کانفیگ و بررسی تنظیمات فراهم خواهد شد.

| TR069 is a remote management tool on this devi<br>enabled.                                                                                                    | ce. The operator can upgrade firmware,                                                                 | modify settings, and diagnose problems remotely when TR069 is                                                                                                    |
|----------------------------------------------------------------------------------------------------|----------------------------------------------------------------------------------------------------|----------------------------------------------------------------------------------------------------|
| Inform:<br>Inform Interval:<br>ACS URL:<br>ACS User Name:<br>ACS Password:<br>WAN Interface used by TR-069 client:                                                                                                    | C Enable C Disable  86400  (null)  C Any_WAN O Multi_WAN                                               | (URL or IPv4 address / global IPv6 address)                                                                                                    |
| <ul> <li>eth3G VDSL pppo3G</li> <li>Display SOAP messages on serial console</li> <li>Connection Request Authentication .</li> <li>Connection Request User Name:</li> <li>Connection Request Password:</li> <li>Connection Request URL:</li> <li>Local certificate used by TR-069 client:</li> </ul> | <ul> <li>Enable Disable</li> <li>(null)</li> <li>•••••</li> <li>http://94.182.192.172:30005</li> </ul> | <ul> <li>&gt; User Account</li> <li>&gt; Remote MGMT</li> <li>&gt; TR-069 Client</li> <li>&gt; TR-064</li> <li>&gt; SNMP</li> <li>&gt; Time</li> <li>&gt; Email Notification</li> <li>&gt; Log Setting</li> <li>&gt; Firmware Upgrade</li> </ul> |
|                                                                                                    |                                                                                                    | <ul> <li>Configuration</li> <li>Reboot</li> <li>Diagnostic</li> </ul>                                                                                                    |

شکل ۷۲

جهت را ه اندازی این قابلیت،می بایست برای اتصال باید User Name و Password و آدرس مورد نظر را تعریف کرد.

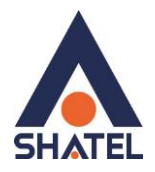

### فراهم کردن دسترسی به کنسول مودم از طریق اینترنت

کافی ست در قسمت Maintenance وارد بخش Remote MGMT شده و برای پروتکل HTTP علاوه بر LAN/WLAN ، روی interface WAN هم گزینه ی Enable را انتخاب نمایید.

| Remote MGMT enables | anous approaches to access | s this device remotely from a WAN | and/or LAN connection.           |              |
|---------------------|----------------------------|-----------------------------------|----------------------------------|--------------|
| Trust Domain        |                            | Disable                           |                                  |              |
| IP Address :        |                            |                                   | [/prefix length]                 |              |
| Sonácos             |                            | WAN                               | Trust Domain                     | Dort         |
| HTTPS               | Enable                     | Fnable                            | Fnable                           | 443          |
| HTTP                | Enable                     | Enable                            | Enable                           | 80           |
| TELNET              | Enable                     | Enable                            | Enable                           | 23           |
| FTP                 | 🗹 Enable                   | 🗹 Enable                          | 🗌 En                             |              |
| SSH                 | 🗹 Enable                   | 🗹 Enable                          | En Vser Account                  |              |
| Certificate         |                            |                                   | Remote MGMT      TD 050-04-04-04 |              |
| HTTPS Certificate:  |                            | <b>v</b>                          | TR-064                           |              |
|                     |                            |                                   | > Time                           |              |
|                     |                            |                                   | Email Notification               | Apply Cancel |
|                     |                            |                                   | Log Setting                      |              |
|                     |                            |                                   | ➢ Firmware Upgrad                | te           |
|                     |                            |                                   | Configuration                    |              |
|                     |                            |                                   | Reboot                           |              |
|                     |                            |                                   | Diagnostic                       |              |
|                     |                            |                                   |                                  |              |

شکل ۷۳